# МКУ КМЦИКТ «Старт»

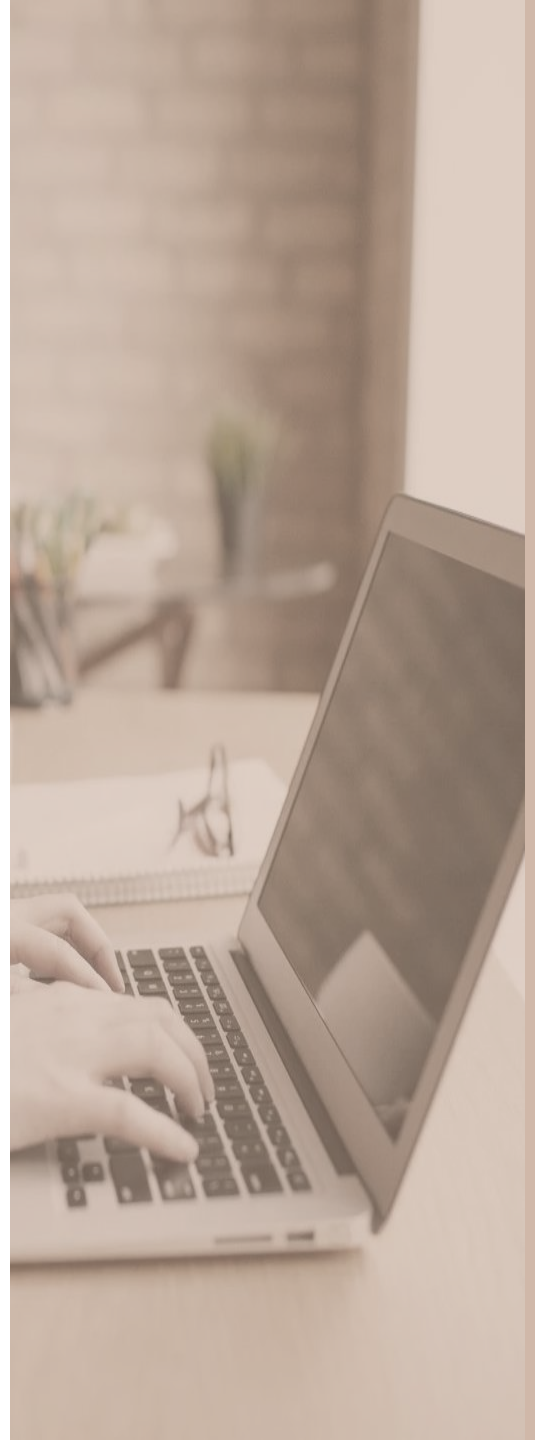

# Подготовка к открытию нового учебного года в АИС СГО

Находясь в переходном периоде в будущем году во вкладке «Планирование» → пункт меню «Учебный год и периоды» появляется кнопка «Открыть новый год». Не нажимать данную кнопку раньше времени. Рекомендация по открытию нового года поступает от департамента образования в начале сентября!!!

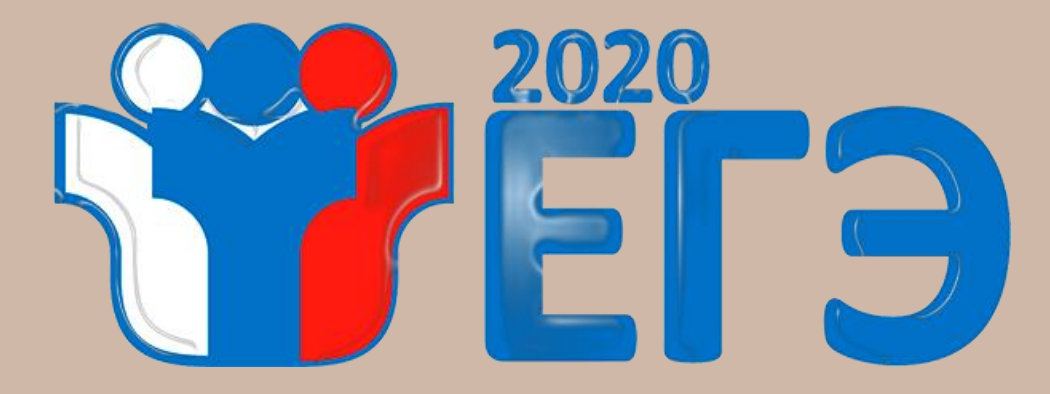

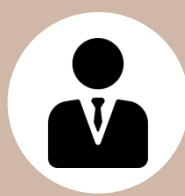

**до 20 августа 2020 года** → выложить протоколы в «личный кабинет руководителя организации», прикрепив их к документу ДО от 10.07.2020 «Протоколы результатов ГИА»

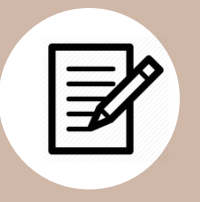

**до 30 сентября 2020 года** → провести сверку и корректировку загруженных в АИС СГО результатов ЕГЭ, проверить установленные соответствия между учащимися в базе ГИА и учащимися в СГО. В случае необходимости установить соответствие и устранить некорректные соответствия

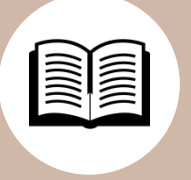

Подробнее о проверке результатов ГИА и установлении соответствия описано в *памятке «Проверка результатов ГИА в АИС СГО»,* размещенной на сайте Центра «Старт»

## Документы движения учащихся Управление → Движение учащихся

- ✓ Проверить внесённые в АИС СГО документы о летнем выбытии. Выбытие из школы осуществляется после перевода в следующий класс.
- ✓ Проверить документы **ВЫПУСКА** учащихся **9-х и 11-х** классов (4-х для НОШ №94).
- ✓ Проверить внесённые в АИС СГО документы зачисления/выбытия учащихся с целью предотвращения появления в АИС «Сетевой город. Образование» дублей.
- ✓ Проверить закрытие академических задолженностей прошлого года.

✓ Проверить корректность документов движения учащихся, «ПРИКРЕПЛЕННЫХ К ОО»\*
 \*Полная информация о движении учащихся «Прикрепленных к ОО» находится в памятке «Особенности перехода на новый учебный год 2020 в АИС СГО» на сайте центра «Старт»

- ✓ Первоклассники и поступающие в 10-й класс зачисляются с «Датой документа» 1 сентября, если они прибыли в школу до 1 сентября.
- ✓ Все летние зачисления лучше проводить с 01.09. В «Дате распорядительного документа» указывать дата «бумажного» документа о зачислении.
- ✓ Вновь прибывшие первоклассники добавляются в приказ из «Списка распределённых из очереди»
- ✓ Из «Списка выпускников и выбывших» первоклассник зачисляется только в том случае, если перешел к Вам в ОО из другой ШКОЛЫ Краснодарского края!
- ✓ Прибывшие в каникулярный период учащиеся, зачисляются в первый день нового учебного периода!

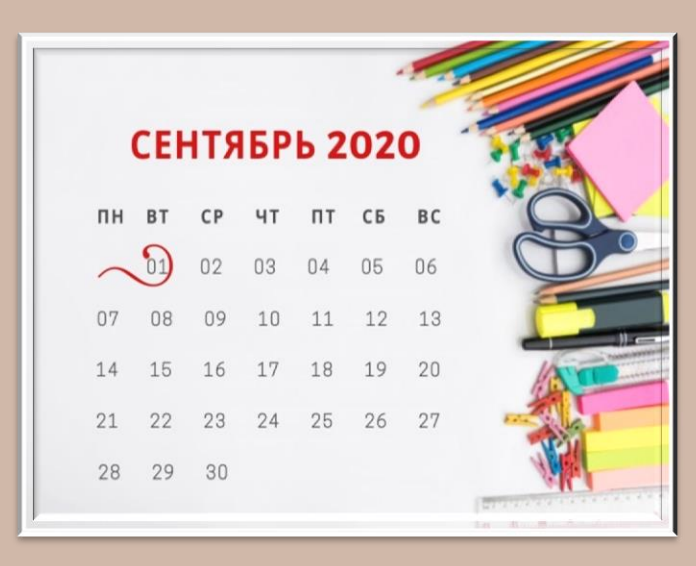

## Закрытие академической задолженности

| Управление Планирование Обучение Расписание Журнал Отчеты Ресурсы                                                                                                    |                                                                                                    | Управление Планирование Обучение                                                                                                    | Расписание Журнал Отчеты Ресурсы            |
|----------------------------------------------------------------------------------------------------|----------------------------------------------------------------------------------------------------|----------------------------------------------------------------------------------------------------|---------------------------------------------|
| Движение учащихся/Редактировать учеников в приказе                                                                                                    |                                                                                                    | <li>Книга движения учащихся</li>                                                                                                    |                                             |
| Н Сохранить                                                                                                    | Для учащихся,                                                                                                    | • Добавить                                                                                                    | 2019/2020                                   |
| Тип документа Подтип документа № документа Дата документа                                                                                                    | переведенных условно в                                                                                                    |                                                                                                    |                                             |
| Перевод на следующий год условный перевод/выпуск 123 1.06.20                                                                                                    | возможны два сценария                                                                                                    | Тип документа                                                                                                    | еревод из класса в класс                    |
| № Имя на экране Дата ликвидации задолженности<br>п/п                                                                                                    |                                                                                                    | Подтип документа не                                                                                                    | есдача акад. задолженности (второгодники) 🔹 |
| 1 Пашков Александр                                                                                                    |                                                                                                    | Класс 7а                                                                                                    | a                                           |
| Сдал задолжени<br>Сдал задолжени<br>Перейти в предыдущий учебни<br>выставить полученный ученики<br>Затем в разделе «Управлени<br>«Движение учащихся» → пр<br>условном переводе → выбил<br>Списке ссылку на движение из<br>класс → и вносим дату ликви<br>задолженности | ность<br>ность<br>ность<br>ность<br>не сдал<br>не сдал<br>во вклади<br>перехо<br>«Управлени<br>создать но<br>«Перевод<br>доку<br>задолж<br>Доба | задолженность<br>е будущего учебного го,<br>дном периоде в раздел<br>ие» → «Движение учащ<br>вый документ: тип докум<br>из класса в класс», под<br>имента «несдача акад.<br>енности (второгодники)<br>авить в приказ ученика | ав<br>е<br><b>ихся»</b><br>мента<br>дтип    |

## Настройки школы Управление → Настройки школы

| Управление Планирование Обучение Расписание Отчеты | в текущий уч.год 🔵                      |                                    |                    |
|----------------------------------------------------|-----------------------------------------|------------------------------------|--------------------|
| Настройки школы                                    | <u>v</u> 0                              |                                    |                    |
| В сохранить С Восстановить                         |                                         |                                    |                    |
| Шкала оценок                                       | Границы ступеней 🔨                      | 🗆 границы с                        | тупеней            |
| Максимальная отметка                               | младшая ступень                         |                                    |                    |
| 5                                                  |                                         |                                    | JIION              |
| минимальная отметка 2                              | средняя ступень<br>5 • - 9 • классы     | 🖵 вес типов :                      | ваданий            |
| Способ усреднения оценок                           | старшая ступень                         |                                    |                    |
| Средневзвешенное • Наспройки веса типов заданий    | 10• - 11• классы                        |                                    |                    |
|                                                    |                                         |                                    |                    |
| Настройки SMS                                      | Другие ^                                | Настройки веса типов заданий       |                    |
| Способ отправки SMS                                | Доступ к сведениям пользователя "admin" | Тип за пания                       |                    |
| Web - шлюз 🔹                                       | Разрешён 🔻                              | Ответ на уроке                     | 10                 |
|                                                    |                                         | Контрольная работа                 | 10                 |
|                                                    |                                         | Диагностическая контрольная работа | 10                 |
| 🖵 по умолчанию для                                 | всех заданий остается                   | Самостоятельная работа             | 10                 |
| олинаковый вес – 10:                               |                                         | Лабораторная работа                | 10                 |
|                                                    |                                         | Проект                             | 10                 |
| настроить шкалу                                    | весов неооходимо                        | Тематическая работа                | 10                 |
| самостоятельно в соот                              | ветствии с утвержденным                 | Реферат                            | 10                 |
| локальным актом:                                   |                                         | Диктант                            | 10                 |
|                                                    |                                         | Сочинение                          | 10                 |
| Сли «вес» не                                       | менять, то оценка                       | Изложение                          | 10                 |
| «средневзвешенная»                                 | будет равна                             | Практическая работа                |                    |
| «среднеарифметическо                               | й».                                     |                                    | Сохранить О Отмена |

## Ученики Управление → Ученики

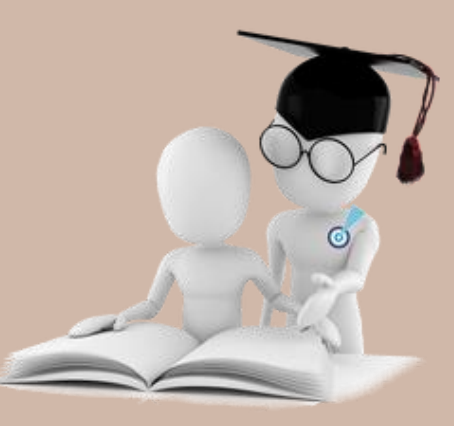

## Сотрудники Управление → Сотрудники

Если работа по проверке некорректной информации о сотрудниках не была проведена **ДО открытия переходного периода**, то необходимо в переходном периоде во вкладке **НОВОГО** учебного года:

- проверить правильность и своевременность созданных документов перевода, выбытия и зачисления учащихся
- проверить и актуализировать информацию в карточках учащихся
- проверить готовность базы учащихся к выгрузке для КДР и проведения социальнопсихологического тестирования

- сверить список учителей в новом учебного году;
- проверить полноту заполнения информации корректность заполнения должностей;
- отредактировать карточки сотрудников;
- **уволить** сотрудников, которые не будут работать в будущем учебном году\*;
- **уволить** тех, которые давно числятся в школе, но уже не преподают\*;
- □ удалить сотрудников с именем «Вакансия», «ЦентрСтарт», «Не удалять» и т.п.
- проверить, дополнить и актуализировать информацию
   в педагогическом портфолио

\*Функция увольнения сотрудника доступна в **личной** карточке сотрудника.

## Родители Управление → Движение учащихся Управление → Родители

При импорте родителей в списке импорта учащихся, прибывших из других регионов:

| NE<br>n/n |                                                          | 🔄 Сп  | исок роди           | телей               |               |                    |           |  |
|-----------|----------------------------------------------------------|-------|---------------------|---------------------|---------------|--------------------|-----------|--|
| 1         | Ситников Сергей Николаевич (ученик)<br>• Новая запись    |       | илии                | Пол                 |               | Текуший статус     | Парадлерь |  |
|           | Ситников Миколай Михайлович (родитель)<br>• Новая запись |       | • - я •             | Bce                 | •             | Все зачисленные    | • Bce     |  |
|           | Ситникова Клавдия Петровна (родитель)<br>• Новая запись  | Поиск |                     |                     | Число запис   | сей на странице    |           |  |
| 2         | Ситников Андрей Николаевич (ученик)<br>• Новая запись    | Оамиг | ия • Ситнико        | о Добавить Сформ    | 50            | е пароли 🗘 Удалить |           |  |
|           | Ситников Николай Михайлович (родитель)<br>• Новая запись | ⊘     | п <u>Q Имя</u>      | на экране † П       | <u>on</u> Pat | очий телефон       |           |  |
|           | Ситникова Клавдия Петровна (родитель)<br>Новая запись    |       | Ситников Н          | H. M. M<br>H. M.1 M |               |                    |           |  |
|           |                                                          | 3 4   | Ситникова Ситникова | к.п. ж<br>к.п.1 ж   |               |                    |           |  |

| <br>Антонов Денис Максимович (ученик)<br><ul> <li>Новая запись</li> </ul>                                          | 0        |
|----------------------------------------------------------------------------------------------------|----------|
| Антонов Максим Леонидович (родитель)<br>Использовать похожего пользователя в текущей организации:                  | 0        |
| <ul> <li>Игнорировать запись</li> <li>Антонова Римма Борисовна (родитель)</li> </ul>                               |          |
| Использовать похожего пользователя в текущей организации:<br><ul> <li>родитель Антонова Римма Борисовна</li> </ul> | <b>S</b> |
| <ul> <li>Игнорировать запись</li> </ul>                                                                            |          |

#### Поиск похожих пользователей системы 1 Бочкарева Надежда Геннадьевна (ученик) O • Новая запись Бочкарев Геннадий Сергеевич (родитель) C Использовать похожего родителя из других организаций: ⊙ Бочкарев Геннадий Сергеевич - МАОУ СОШ №66 (г. Краснодар) Новая запись Игнорировать запись Тимофеева Лариса Дмитриевна (родитель) O • Новая запись 🕑 Ok 🖉 Отмена На печать

## КТП Планирование → Планы уроков

- Проверить на соответствие новому учебному году.
- ✓ Внести правки.
- Для каждого класса лучше свой отдельный вариант КТП по каждому предмету.

|                        | вой Город. Обра<br>Ш <b>- Тест 10</b>                          | зование                                |             |          |           |                  |  |
|------------------------|----------------------------------------------------------------|----------------------------------------|-------------|----------|-----------|------------------|--|
| Управление             | Планирование                                                   | Обучение                               | Расписание  | Журнал   | Отчеты    | Ресурсы          |  |
| 🔶 Кале                 | ндарно-тема                                                    | тическое                               | планиров    | ание ур  | оков      |                  |  |
| Предмет                |                                                                | Кл                                     | acc         |          |           | Бариант          |  |
| Алгебра                |                                                                | • 1                                    | 0           |          | •         | Bce 🔻            |  |
| Q Загрузи              | ть 🗘 Добавить                                                  | 🖍 Редакти                              | ровать 👔 Ко | пировать | 🖨 Удалить | ь Варианты Отчет |  |
| <b>*</b>               |                                                                |                                        |             |          |           |                  |  |
| С Алге<br>Алге<br>Алге | бра/10 класс/Алгеб<br>бра/10 класс/Алгеб<br>бра/10 класс/Алгеб | ра 10А I ч<br>ра 10Б I ч<br>ра 10В I ч |             |          |           |                  |  |
|                        |                                                                |                                        |             |          |           |                  |  |

## \*Данный раздел необходимо проверить до формирования расписания

|               |                    |                |                   |                                    | Contraction of the second second seco |                                              |                  |                                                                                   |                                                                                                    |                                                                                             |                                                                                             |
|---------------|--------------------|----------------|-------------------|------------------------------------|----------------------------------------------------------------------------------------------------|----------------------------------------------|------------------|-----------------------------------------------------------------------------------|----------------------------------------------------------------------------------------------------|---------------------------------------------------------------------------------------------|---------------------------------------------------------------------------------------------|
| ный год       |                    |                |                   |                                    | Se 6                                                                                                    |                                              |                  |                                                                                   |                                                                                                    |                                                                                             |                                                                                             |
| я 2019 г 31 a | вгуста 2020 г.     |                |                   | Открыть новый год Вы               | ходные дни                                                                                                    |                                              |                  |                                                                                   |                                                                                                    |                                                                                             |                                                                                             |
| ме периоды    |                    | ^              | Информация о кан  | икулах                             | ^                                                                                                    |                                              |                  |                                                                                   |                                                                                                    |                                                                                             |                                                                                             |
| тенить Типь   | ы учебных периодов |                | 🖍 Изменить 🛛 Кан  | кулы и классы                      |                                                                                                    |                                              |                  |                                                                                   |                                                                                                    |                                                                                             |                                                                                             |
| Название      | Дата начала        | Дата окончания | Дата              | Название                           |                                                                                                    |                                              |                  |                                                                                   |                                                                                                    |                                                                                             |                                                                                             |
| і четверть    | 1.09.19            | 5.11.19        | 29.10.19 5.11.19  | Осенние каникулы                   |                                                                                                    |                                              |                  |                                                                                   |                                                                                                    |                                                                                             |                                                                                             |
| четверть      | 6.11.19            | 8.01.20        | 26.12.19 8.01.20  | Зимние каникулы                    |                                                                                                    |                                              |                  |                                                                                   |                                                                                                    |                                                                                             |                                                                                             |
| четверть      | 9.01.20            | 31.03.20       | 11.02.20 17.02.20 | Дополнительные зимние каникулы для | 1 класса                                                                                                    |                                              |                  |                                                                                   |                                                                                                    |                                                                                             |                                                                                             |
| нетверть      | 1.04.20            | 25.05.20       | 23.03.20 31.03.20 | Весенние каникулы                  | 100000000000000000000000000000000000000                                                                                                    |                                              |                  | 00-                                                                               |                                                                                                    |                                                                                             |                                                                                             |
| юлугодие      | 1.09.19            | 25.12.19       | 26.05.20 51.08.20 | летние каникулы                    | Управле                                                                                                    | ние Пл                                       | анирование       | Обучение                                                                          | е Расписание                                                                                                    | журнал Отчеты І                                                                             | Ресурсы                                                                                     |
|               | -                  |                |                   |                                    | Класс                                                                                                    | / канику                                     | Осенние          | каникулы                                                                          | Зимние каникулы                                                                                                    | Весенние каникулы                                                                           | Летние каникул                                                                              |
|               |                    |                |                   |                                    | 14-663                                                                                                    | a - manatalas                                |                  | /                                                                                 | <b>Z</b>                                                                                                    | 2                                                                                           | 4                                                                                           |
|               |                    |                |                   |                                    | 1                                                                                                    | 1a                                           |                  |                                                                                   |                                                                                                    | 7516                                                                                        | <u> </u>                                                                                    |
|               |                    |                |                   |                                    |                                                                                                    |                                              |                  | 2                                                                                 | V                                                                                                    |                                                                                             | <b>S</b>                                                                                    |
|               |                    |                |                   |                                    |                                                                                                    | 16                                           | 2                | 2                                                                                 | <b>9</b>                                                                                                    |                                                                                             | 2<br>2<br>2                                                                                 |
|               |                    |                |                   |                                    | 2                                                                                                    | 16<br>2a                                     |                  | 2<br>2<br>2                                                                       | S<br>S                                                                                                    | 2<br>2<br>2                                                                                 | 2<br>2<br>2                                                                                 |
|               |                    |                |                   |                                    | 2                                                                                                    | 16<br>2a<br>26                               | 2<br>0<br>2<br>0 | ย<br>ย<br>ย<br>ย                                                                  | 2<br>2<br>2                                                                                                    | 2<br>2<br>2                                                                                 |                                                                                             |
|               |                    |                |                   |                                    | 2                                                                                                    | 16<br>2a<br>26<br>3a                         |                  | 2<br>2<br>2<br>2<br>2                                                             | 8<br>8<br>9<br>8<br>8                                                                                                    | 2<br>2<br>2<br>2                                                                            | 2<br>2<br>2<br>2<br>2<br>2<br>2<br>2<br>2<br>2<br>2<br>2<br>2<br>2<br>2<br>2<br>2<br>2<br>2 |
|               |                    |                |                   |                                    | 2                                                                                                    | 16<br>2a<br>26<br>3a<br>36                   |                  | 2<br>2<br>2<br>2<br>2<br>2<br>2<br>2                                              |                                                                                                    | 2<br>2<br>2<br>2<br>2<br>2<br>2<br>2<br>2<br>2                                              | 2<br>2<br>2<br>2<br>2<br>2<br>2<br>2<br>2<br>2<br>2<br>2<br>2<br>2<br>2<br>2<br>2<br>2<br>2 |
|               |                    |                |                   |                                    | 2                                                                                                    | 16<br>2a<br>26<br>3a<br>36<br>4a             |                  | 2<br>2<br>2<br>2<br>2<br>2<br>2<br>2<br>2                                         | <ul> <li></li> <li></li> &lt;</ul> | 2<br>2<br>2<br>2<br>2<br>2<br>2<br>2<br>2<br>2<br>2<br>2<br>2<br>2<br>2<br>2<br>2<br>2<br>2 | 2<br>2<br>2<br>2<br>2<br>2<br>2<br>2<br>2<br>2<br>2<br>2<br>2<br>2<br>2<br>2<br>2<br>2<br>2 |
|               |                    |                |                   |                                    | 2<br>3<br>4                                                                                                    | 16<br>2a<br>26<br>3a<br>36<br>4a<br>46       |                  | 2<br>2<br>2<br>2<br>2<br>2<br>2<br>2<br>2<br>2<br>2<br>2<br>2                     | V<br>V<br>V<br>V<br>V<br>V<br>V<br>V                                                                                                    | 2<br>2<br>2<br>2<br>2<br>2<br>2<br>2<br>2<br>2<br>2<br>2<br>2<br>2<br>2<br>2<br>2<br>2<br>2 |                                                                                             |
|               |                    |                |                   |                                    | 2<br>3<br>4                                                                                                    | 16<br>2a<br>26<br>3a<br>36<br>4a<br>46<br>5a |                  | 2<br>2<br>2<br>2<br>2<br>2<br>2<br>2<br>2<br>2<br>2<br>2<br>2<br>2<br>2<br>2<br>2 | <ul> <li></li> <li></li> &lt;</ul> | 2<br>2<br>2<br>2<br>2<br>2<br>2<br>2<br>2<br>2<br>2<br>2<br>2<br>2<br>2<br>2<br>2<br>2<br>2 |                                                                                             |

# Учебные периоды и каникулы

Планирование -> Учебный год и периоды

Управление Учебн

1 сентября 2

Учебные / Измен Ha

## Типы учебных периодов

## Планирование 🔿 Профили

| Сетевой Город. Образование<br>СОШ - Тест 10 |             |           |           |   |   |   |        |     |   |   |    |    |    | 14 августа 2020 г В системе работает 1 🟦<br>текущий 2020/2021 уч.год 🛛 🛣 Admin 🖄 Выхо |
|---------------------------------------------|-------------|-----------|-----------|---|---|---|--------|-----|---|---|----|----|----|---------------------------------------------------------------------------------------|
| правление Планирование Обучение Ра          | описание Жу | нал Отчет | ы Ресурсы |   |   |   |        |     |   |   |    |    |    |                                                                                       |
| 🗇 Профили (специализации) уч                | ебного пла  | на        |           |   |   |   |        |     |   |   |    |    |    | ¶22Q€                                                                                 |
| К социали G Восстановить О до               | бавить О Ур | алить     |           |   |   |   |        |     |   |   |    |    |    | Типы учебных периодов                                                                 |
| Профиль                                     |             |           |           |   |   |   | Паралл | ели |   |   |    |    |    | Отметка для                                                                           |
|                                             | 0           | 1         | 2         | 3 | 4 | 5 | 6      | 7   | 8 | 9 | 10 | 11 | 12 | удаления                                                                              |
| Общеобразовательный                         |             | x         | x         | x | x | x | x      | x   | x | x | x  | x  |    | Исп.                                                                                  |
| Социально-гуманитарный                      |             | 2         |           | 2 | 2 |   | 2      | 2   |   |   | x  | x  |    | Исп.                                                                                  |
| Творческий                                  | 0           | 0         |           |   | x | x | x      | x   | x | x | x  | x  |    | Исп.                                                                                  |
| Углублённый                                 |             |           |           |   |   | D |        |     | D |   | x  | x  |    | Исп.                                                                                  |
| Технологический                             |             |           |           |   |   |   | 0      |     |   |   | •  | x  |    | Исп.                                                                                  |
| Естественно-научный                         | 0           |           |           |   |   | D |        |     | D | 0 | •  | x  |    | Исп.                                                                                  |
| Особый                                      | D           |           |           |   | • |   | 0      |     | D | 8 | 0  |    |    | D                                                                                     |

## Обучение → Классы

| правлен | ие Планирование Об  | Бучение Расписание  | Журнал Отче     | ты Ресурсы |                                          |        |                                  |                                   |                            |
|---------|---------------------|---------------------|-----------------|------------|------------------------------------------|--------|----------------------------------|-----------------------------------|----------------------------|
| ) Co    | здание и редакти    | рование классов     |                 |            |                                          |        |                                  |                                   |                            |
| Одо     | обавить 🗘 Удалить   |                     |                 | Типы у     | ебных пери                               | 10ДОВ  | Смены 뤔 На п                     | ечать 💆 Экспорт в                 | B Excel                    |
| Класс   | Профиль             | Тип класса          | Учебный<br>план | Название   | Кабинет<br>Максимальная<br>наполняемость | Корпус | Кол-во учеников на<br>20.09.2018 | Классный руководитель             | Отметка<br>для<br>удаления |
| 1a      | Общеобразовательный | Общеобразовательный | Классический    | 0          |                                          |        |                                  | Власов Эдуард Сергеевич           |                            |
| 16      | Общеобразовательный | Общеобразовательный | Классический    | 0          |                                          |        |                                  | Ольховская Клавдия<br>Матвеевна   |                            |
| 2a      | Общеобразовательный | Общеобразовательный | Классический    | 0          |                                          |        |                                  | Белов Егор Николаевич             |                            |
| 26      | Общеобразовательный | Общеобразовательный | Классический    | 0          |                                          |        |                                  | Сорина Алла<br>Александровна      |                            |
| 3a      | Общеобразовательный | Общеобразовательный | Классический    | 0          |                                          |        |                                  | Гришина Елена Борисовна           |                            |
| 36      | Общеобразовательный | Общеобразовательный | Классический    | 0          |                                          |        |                                  | Кирова Антонина<br>Леонидовна     |                            |
| 4a      | Общеобразовательный | Общеобразовательный | Классический    | 0          |                                          |        |                                  | Устинов Леонид<br>Дмитриевич      |                            |
| 46      | Общеобразовательный | Общеобразовательный | Классический    | 0          |                                          |        |                                  | Горина Анна Алексеевна            |                            |
| 5a      | Общеобразовательный | Общеобразовательный | Классический    | 0          |                                          |        |                                  | Веснин Кирилл<br>Максимович       |                            |
| 56      | Общеобразовательный | Общеобразовательный | Классический    | 0          |                                          |        |                                  | Павлова Инга Георгиевна           |                            |
| 6a      | Общеобразовательный | Общеобразовательный | Классический    | 0          |                                          |        |                                  | Зотов Павел Васильевич            |                            |
| 60      | Общеобразовательный | Общеобразовательный | Классический    | 0          |                                          |        |                                  | Ложкина Тамара<br>Сергеевна       |                            |
| 7a      | Общеобразовательный | Общеобразовательный | Классический    | 0          |                                          |        |                                  | Шахова Нина Геннадьевна           |                            |
| 76      | Общеобразовательный | Общеобразовательный | Классический    | 0          |                                          |        |                                  | Смешнина Алиса Олеговна           |                            |
| 8a      | Общеобразовательный | Общеобразовательный | Классический    | 0          |                                          |        |                                  | Петров Николай<br>Тихонович       |                            |
| 86      | Общеобразовательный | Общеобразовательный | Классический    | 0          |                                          |        |                                  | Рожкова Маргарита<br>Владимировна |                            |
| 9a      | Общеобразовательный | Общеобразовательный | Классический    | 0          |                                          |        |                                  | Воробъёва Алевтина<br>Романовна   |                            |
| 96      | Общеобразовательный | Общеобразовательный | Классический    | 0          |                                          |        |                                  | Маслов Антон Яковлевич            |                            |
| 10a     | Общеобразовательный | Общеобразовательный | Классический    | 0          |                                          |        |                                  | Фоменко Александр                 |                            |

Управление Планирование Обучение Расписание Журнал Отчеты Ресурсы

#### 🗲 Учебный год и периоды / Типы учебных периодов

| 😫 Сохранить |   | C | Boc | ста⊦ | юви | 1ТЬ |     |     |         |    |    |               |               |
|-------------|---|---|-----|------|-----|-----|-----|-----|---------|----|----|---------------|---------------|
| Тип периода |   |   | 06  | ще   | обр | a30 | ват | ель | ныі     | 1  |    | Социально-пси | іхологический |
|             | 1 | 2 | 3   | 4    | 5   | 6   | 7   | 8   | 9       | 10 | 11 | 10            | 11            |
| Четверть    | ۲ | ۲ | ۲   | ۲    | ۲   | ۲   | ۲   | ۲   | ۲       | 0  | 0  | 0             | 0             |
| Триместр    | 0 | 0 | 0   | 0    | 0   | 0   | 0   | 0   | 0       | 0  | 0  | 0             | 0             |
| Полугодие   | 0 | 0 | 0   | 0    | 0   | 0   | 0   | 0   | 0       | ۲  | ۲  | ۲             | ۲             |
| Год         | 0 | 0 | 0   | 0    | 0   | 0   | 0   | 0   | $\odot$ | ۲  | 0  | 0             | ٢             |
| Не выбран   | 0 | 0 | 0   | 0    | 0   | 0   | 0   | 0   | 0       | 0  | 0  | 0             | ۲             |

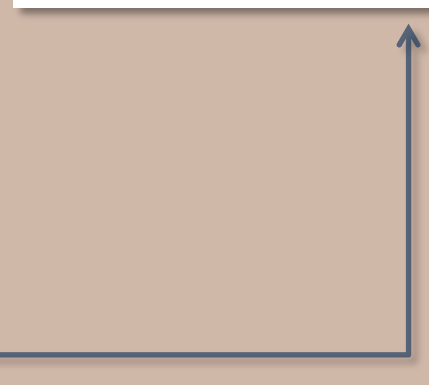

## Классы Обучение → Классы

|           | етевой Город. Образование<br>ОШ - Тест 10 |                                |                |          |         |                |                               | 14 августа 2020 г В си<br>текущий 2020/2021 уч.год | стеме работает 1<br>L Admin   🛈 Вых |
|-----------|-------------------------------------------|--------------------------------|----------------|----------|---------|----------------|-------------------------------|----------------------------------------------------|-------------------------------------|
| 20000     |                                           |                                |                |          |         |                |                               |                                                    |                                     |
| atorienta | е тыанирование соучение                   | гастисание журнол отчеты гесур |                |          |         |                |                               |                                                    | 1=00                                |
| C03       | дание и редактирован                      | ие классов                     |                |          |         |                |                               |                                                    | 100                                 |
| A 11-5    | A Magaum                                  |                                |                |          |         | т              |                               |                                                    |                                     |
| 0 доо     | авите удалите                             |                                |                |          |         | 14             | пы учеоных периодов           | смены в на нечать 2 экс                            | порт в схсег                        |
| Класс     | Профиль                                   | Тип класса                     | Учебный план   | Изтерина | Кабинет | Koome          | Кол-во учеников на 20.09.2020 | Классный руководитель                              | Отметка для                         |
| a         | Общеобразовательный                       | Общеобразовательный            | Классический   |          | 0       | and the second |                               | Ковалев Андрей                                     |                                     |
| а         | Общеобразовательный                       | Общеобразовательный            | Классический   |          | 0       |                |                               | Ковалев Андрей                                     |                                     |
| 6         | Общеобразовательный                       | Общеобразовательный            | Индивидуальный |          | 0       |                |                               | Архипенко Мария                                    | x                                   |
| 3         | Общеобразовательный                       | Общеобразовательный            | Классический   |          | 0       |                |                               | Ковалев Андрей                                     | x                                   |
|           | Общеобразовательный                       | Общеобразовательный            | Классический   |          | 0       |                |                               | Ковалев Андрей                                     | x                                   |
|           | Общеобразовательный                       | Общеобразовательный            | Классический   | 2        | 33      | 1              |                               | Архипенко Мария                                    | x                                   |
| 1         | Общеобразовательный                       | Общеобразовательный            | Классический   |          | 0       |                |                               | Ковалев Андрей                                     | x                                   |
| 5         | Творческий                                | Общеобразовательный            | Классический   | 2        | 33      | 1              |                               | Мирович Яна Эдуардовна                             | x                                   |
|           | Общеобразовательный                       | Общеобразовательный            | Классический   | 4        | 35      | 1              |                               | Архипенко Мария                                    | x                                   |
| 5         | Творческий                                | Углубленное изучение предметов | Классический   | 5        | 35      | 1              |                               | Липина Ульяна Витальевна                           | x                                   |
|           | Общеобразовательный                       | Общеобразовательный            | Классический   | 4        | 35      | 1              |                               | Дудник Николай Петрович                            | x                                   |
| 1         | Творческий                                | Углубленное изучение предметов | Классический   | 1        | 35      | 1              |                               | Архипенко Мария                                    | x                                   |
|           | Общеобразовательный                       | Общеобразовательный            | Классический   | 2        | 33      | 1              |                               | Дудник Николай Петрович                            | x                                   |
|           | Творческий                                | Общеобразовательный            | Классический   | 2        | 33      | 1              |                               | Мирович Яна Эдуардовна                             | х                                   |
| 1         | Общеобразовательный                       | Общеобразовательный            | Классический   |          | 0       |                |                               | Жиганов Владимир Викторович                        | x                                   |
| 5         | Творческий                                | Углубленное изучение предметов | Классический   | 5        | 35      | 1              |                               | Жиганов Владимир Викторович                        | x                                   |
| )a        | Общеобразовательный                       | Общеобразовательный            | Классический   | 1        | 35      | 1              |                               | Михеев Николай Петрович                            |                                     |
| 10        | Творческий                                | Углубленное изучение предметов | Классический   | 1        | 35      | 1              |                               | Липина Ульяна Витальевна                           |                                     |
| a         | Общеобразовательный                       | Общеобразовательный            | Классический   | 4        | 35      | 1              |                               | Яровая Ольга Ивановна                              | x                                   |
| 6         | Творческий                                | Углубленное изучение предметов | Классический   | 2        | 33      | 1              |                               | Дудник Николай Петрович                            | x                                   |
| в         | Социально-гуманитарный                    | Углубленное изучение предметов | Классический   |          | 0       |                |                               | Яровая Ольга Ивановна                              | ×                                   |
| r         | Углублённый                               | Общеобразовательный            | Индивидуальный | 4        | 35      | 1              |                               | Васильков Антон Александрович                      | x                                   |
| 1.0       | Углублённый                               | Общеобразовательный            | Индивидуальный |          | 0       |                |                               | Жиганов Владимир Викторович                        | x                                   |

список классов должен полностью соответствовать нормативным документам организации; проверить и отредактировать профиль класса, учебный план, классного руководителя; дополнительных классов для обучения, домашнего самообучения, семейного образования и адаптированных программ обучения создавать нельзя; невозможно изменить ИУП на

невозможно изменить ИУП на классический, если предметогруппу уже зачислены учащиеся

## Профили Планирование → Профили

| проверить    | соот | ветствие |  |
|--------------|------|----------|--|
| профилей пар | алле | лям, при |  |
| необходимос  | ти д | цобавить |  |
| новые профи. | ли   |          |  |

| Профили (специализации)                                                                                                    | учебного | плана     | 1   |   |   |   |   |   |   |   |    |    |             | ¶ <mark>№</mark> Q ( |
|----------------------------------------------------------------------------------------------------|----------|-----------|-----|---|---|---|---|---|---|---|----|----|-------------|----------------------|
| В Сохранить<br>С Восстановить<br>О Восстановить<br>О Восстановить<br>В Восстановить<br>О Восстановить<br>В Восстановить<br>В В Восстановить<br>В Восстановить<br>В Восстановить<br>В Восстановить<br>В Восстановить<br>В Восстановить<br>В Восстановить<br>В Восстановить<br>В Восстановить<br>В В Восстановить<br>В В Восстановить<br>В В Восстановить<br>В В Восстановить<br>В В Восстановить<br>В В Восстановить<br>В В В Восстановить<br>В В В В В В В В В В В В В В В В В В В | Добавить | 🖨 Удал    | ить |   |   |   |   |   |   |   |    |    | Типы у      | чебных периодов      |
| Профиль                                                                                                    |          | Параллели |     |   |   |   |   |   |   |   |    |    | Отметка для |                      |
| The state former 2 if                                                                                                    | 0        | 1         | 2   | 3 | 4 | 5 | 6 | 7 | 8 | 9 | 10 | 11 | 12          | удаления             |
| Общеобразовательный                                                                                                    |          | х         | х   | х | х | х | х | х | х | х | х  | х  |             | Исп.                 |
| Социально-психологический                                                                                                    |          |           |     |   |   |   |   |   |   |   | х  | х  |             | Исп.                 |

## **Предметы. Группы предметов** Планирование → Предметы

Группы предметов используются для корректного подсчёта нагрузки в Учебном плане, если класс делится на группы для изучения разных предметов одной образовательной области с одинаковым количеством часов

| авление Планирование Обучение Р | Расписание Журнал Отчеты Ресурсы |           |           |                         |
|---------------------------------|----------------------------------|-----------|-----------|-------------------------|
| Список предметов                |                                  |           |           |                         |
| Группы предметов                | Предметы                         |           |           | 1                       |
| 🖍 Изменить                      | • Добавить • Удалить             |           |           |                         |
| Иностранные языки               | Название                         | Учителя   | Подгруппы | Отметка для<br>удаления |
|                                 | c                                | рилология |           |                         |
| 06                              | 1 Английский язык (Англ.яз.)     | 2         |           |                         |
| ооразовательные области и       | 1 Литература (Лит-ра)            | 0         |           |                         |
| Создать                         | 1 Немецкий язык (Нем.яз.)        | 0         |           |                         |
| Образовательные области, не     | 1 Русский язык (Рус.яз.)         | 0         |           |                         |
| связанные с предметами          | 1 Французский язык (Фр.яз.)      | 0         |           |                         |
| театр дружбы                    | 1 чтение (чтен.)                 | 0         |           |                         |
| Базовый уровень                 | M                                | атематика |           |                         |

|                     | продлетов                                            |                         |
|---------------------|------------------------------------------------------|-------------------------|
| 🖹 Создать 🕒 Удалить |                                                      |                         |
| Группы предметов    | Предметы                                             | Отметка для<br>удаления |
| Иностранные языки   | Английский язык<br>Немецкий язык<br>Французский язык |                         |

Предметы/Редактировать группу предметов

Управление Планирование Обучение Расписание Журнал Отчеты Ресурсы

| 🕇 Сохранить | С Восстано | вить              |
|-------------|------------|-------------------|
| Полное      | название   | Иностранные языки |
| Сокращ.     | название   | Ин.яз.            |

| Предметы                                                                             | Образовательная область |
|--------------------------------------------------------------------------------------|-------------------------|
| <ul> <li>Русский язык</li> <li>Литература</li> </ul>                                 | Филология               |
| <ul> <li>Англиискии язык</li> <li>Немецкий язык</li> <li>Французский язык</li> </ul> |                         |
| <ul> <li>Чтение</li> <li>Развитие речи</li> </ul>                                    |                         |

Названия предметов и групп предметов должны полностью соответствовать ФГОСу

## Подгруппы Планирование → Предметы

| руппы предметов                                                                                                    | Список предметов             |                              |              |           |                         |
|----------------------------------------------------------------------------------------------------|------------------------------|------------------------------|--------------|-----------|-------------------------|
| Изменить         Одобавить         Уздалить           Иностранные языки         Название         Учителя         Подгруппы         Одлорупы         Одлори           Образовательные области         Г         Г. Английский язык (Англяза)         2         Г.           Образовательные области, не<br>такта друхкМ         Понтерапура (Пит-ра)         0         Г.           Образовательные области, не<br>такта друхкМ         Понтерапура (Пит-ра)         0         Г.           Иностранные языки<br>Контоники области, не<br>такта друхкМ         0         Г.         Г.           Иностранные языки<br>Контоники области, не<br>такта друхкМ         0         Г.         Г.           Иностранные языки<br>Контоники области, не<br>такта друхкМ         0         Г.         Г.           Иностранике языки<br>Контоники области, не<br>такта друхкМ         0         Г.         Г.           Иностранике языки<br>Контоники и и ИКТ (Инос)         1         Г.         Г.         Г.           Иностраника и ИКТ (Инос)         1         0         Г.         Г.           Иностраника и ИКТ (Инос)         1         0         Г.         Г.           Иностраника и ИКТ (Инос)         1         0         Г.         Г.           Иностраника и ИКТ (Инос)         1         0         Г.         Г.<               | Группы предметов 🔨           | Предметы                     |              |           | ^                       |
| Название         Учителя         Подгруппы         Отиста,<br>Отислология           D0pasoeare_льные области         Силология         Силология         Силология           Locanam         1 Английский язык (Англ.яз.)         2         С         С           Jopasoeare_льные области         1         1         Питература (Лит-ра)         0         С         С           Jopasoeare_льные области         1         1         Некенский язык (Немаз.)         0         С         С           Spaceare_льные области, не<br>вяламие (скрасистам)         Поденцузский язык (РКл.яз.)         0         С         С           Иностранике языки<br>Кноспранике языки<br>Коллониет образаствлького<br>учреждения         0         С         С         С           Нисстранике разких<br>Коллониет образаствлького<br>учреждения         1         С         С         С         С           Нисстранике разких<br>Коллониет образаствлького<br>учреждения         0         С         С         С         С           Натера разки Коллониет образаствлького<br>учреждения         О         С         С         С         С           Натера разки Коллониет образаствлького<br>учреждения         О         С         С         С         С           Натера разки Коллоние области и<br>сососососососососососососососососососо | 🖋 Изменить                   | • Добавить • Удалить         |              |           |                         |
| Образовательные области         Филология           Содаль         2         0           1. //литература (Лиг-ра)         2         0           1. //литература (Лиг-ра)         0         0           1. //литература (Лиг-ра)         0         0           1. //литература (Лиг-ра)         0         0           1. //литература (Лиг-ра)         0         0           1. //литература (Лиг-ра)         0         0           1. //литература (Лиг-ра)         0         0           1. //литература (Лиг-ра)         0         0           1. //литература (Лиг-ра)         0         0           1. //литература (Лиг-ра)         0         0           1. //литература (Лиг-ра)         0         0           1. //литература (Лиг-ра)         0         0           1. //литера (Лиг.)         0         0           1. //литера (Лиг.)         0         0           1. //литера (Лиг.)         1         0         0           1. //литера (Лиг.)         0         0         0           1. //литера (Лиг.)         0         0         0           1. //литера (Лиг.)         0         0         0           0. ///литера (Лиг.)                                                                                                    | Иностранные языки            | Название                     | Учителя      | Подгруппы | Отметка для<br>удаления |
| Colaborational Construction         1         Английский язык (Англаз.)         2                                                                                                    |                              |                              | Филология    |           |                         |
| I Длягература (Ляг-ра)         0           I Солалъ         1           I Солалъ         0           I Перезура (Ляг-ра)         0           I Россиять образовательное опрезилятами стера дружбы         0           I Россиять образовательное опрезилятами стера дружбы         0           I презилятами стера дружбы         0           I презилятами стера дружбы         0           I презилятами стера дружбы         0           I образовательное образовательного         0           Консолитии стера дружбы         0           I образовательного         0           Консолитии ссая         0           I замиски прави (КРК-яза)         0           I замиски прави (КРК-яза)         0           I замиски прави (КРК-яза)         0           I замиски прави (КРК-яза)         0           I замиски прави (КРК-яза)         0           I замиски прави (КРК-яза)         0           I замиски прави (КРК-яза)         0           I замиски прави (КРК-яза)         0           I замиски прави (КРК-яза)         0           I замиски прави (КРК-яза)         0           I замиски прави (КРК-яза)         0           I замиски прави (КРК-яза)         0                                                                                                    |                              | 1 Английский язык (Англ.яз.) | 2            |           |                         |
| Создать         0         0           Дрэзоватичие областичие областичие областичие (Урсяз)         0         0         0           Дрэзоватичие областичие областичие (Урсяз)         0         0         0         0           Дрэзоватичие областичие областичие (Урсяз)         0         0         0         0         0         0         0         0         0         0         0         0         0         0         0         0         0         0         0         0         0         0         0         0         0         0         0         0         0         0         0         0         0         0         0         0         0         0         0         0         0         0         0         0         0         0         0         0         0         0         0         0         0         0         0         0         0         0         0         0         0         0         0         0         0         0         0         0         0         0         0         0         0         0         0         0         0         0         0         0         0         0         0         0                                                                                                    | Образовательные области 🔿    | 1 Литература (Лит-ра)        | 0            |           |                         |
| I         Русский язык (Русяз)         0         0           Варазанатично обрасти,не<br>выязика (Ррсяз)         0         0         0           I         Французский язык (Русяз)         0         0         0           Sasoaki уровень<br>околосния         I         Чтенне (Чтен.)         0         0         0           Иностраника изыки<br>Иностраника изыки<br>Иностраника изыки<br>Колосние обрасятельного<br>учреждения         1         Алгебра (Алг.)         0         0         0           Научао лакиника (Изтенц)         0         0         0         0         0           Научао лакиника (Изтенц)         0         0         0         0         0           1 Иносраника (Изтенц)         0         0         0         0         0         0         0         0         0         0         0         0         0         0         0         0         0         0         0         0         0         0         0         0         0         0         0         0         0         0         0         0         0         0         0         0         0         0         0         0         0         0         0         0         0         0         0                                                                                                    | В Создать                    | 1 Немецкий язык (Нем.яз.)    | 0            |           |                         |
| I dipanujacisti spasure (bp.s3)         0         0           I dipanujacisti spasure (bp.s3)         0         0           Sansani yosenu         0         0           Untervine (ften)         0         0           Konnoveru         0         0           Veruite (ften)         0         0           Sansani yosenu         0         0           Veruite (ften)         0         0           Sansani yosenu         0         0           Veruite (ften)         0         0           Sansani yosenu         0         0           Veruite (ften)         1         0           Veruite (ften)         1         0         0           Veruite (ften)         0         0         0           Octobal perminuosuux (yhter)         0         0         0           Octobal perminuosuux (sinon)         0         0         0                                                                                                    | Conservation of a service of | 1 Русский язык (Рус.яз.)     | 0            |           |                         |
| езер друхбы<br>Базовий уровень<br>околония<br>Пастрания заках<br>(пострания стание)<br>Пастрания и и и и и и и и и и и и и и и и и и                                                                                                    | вязанные с предметами        | 1 Французский язык (Фр.яз.)  | 0            |           |                         |
| Варовай уровень<br>шополни         • Кенти (Кенти)         • •         • •           Настариние такин         1 Алгебра (Алг.)         •         •           Иностариние такин         1 Алгебра (Алг.)         •         •           Унореждения         •         •         •         •           Научио-такиние ская         •         •         •         •           Основно горозавления ого<br>упреждения         •         •         •         •           Научио-такиние ская         •         •         •         •           Основно горозавления ого<br>иние стариние ская         •         •         •         •           Основы горозавления ого<br>иние стариние ская         •         •         •         •         •           Основы горозавления ого<br>иние стариние ская         •         •         •         •         •           Основы горозавления ого<br>иние стариние ская         •         •         •         •         •           Основы горозавления ого<br>иние стариние ская         •         •         •         •         •           Основы горозавления         •         •         •         •         •         •                                                                                                    | геатр дружбы                 | (Urauna (Urau)               | 0            |           |                         |
| Импортия         Математика           исология         0         0           Сологония саразовательного<br>прохдения         0         0         0           1 Алгебра (Алг.)         0         0         0           1 Украз 2.0         1 Информатика и ИКГ. (Инф.)         1         0         0           1 Информатика и ИКГ. (Инф.)         0         0         0         0           - Осона раниториках ультур и<br>светской зтихми         0         0         0         0                                                                                                    | базовый уровень              | + menne (meng                |              |           |                         |
| Настраниве языки         1 Алтебра (Алт,)         0         0           Иностраниве языки         1 Алтебра (Алт,)         0         0           Ураждения         1         0         0         0           Науки 2.00         1         1         0         0         0         0           1         Уластематика (Изтекц)         0         0         0         0         0         0         0         0         0         0         0         0         0         0         0         0         0         0         0         0         0         0         0         0         0         0         0         0         0         0         0         0         0         0         0         0         0         0         0         0         0         0         0         0         0         0         0         0         0         0         0         0         0         0         0         0         0         0         0         0         0         0         0         0         0         0         0         0         0         0         0         0         0         0         0         0 <td>биология</td> <td></td> <td>чатематика</td> <td></td> <td></td>                                                                                                    | биология                     |                              | чатематика   |           |                         |
| Консониет образовательного<br>иреждения         1 Сокизория (Гом)         0                                                                                                    | Иностранные языки            | I Алгебра (Алг.)             | 0            |           |                         |
| удреждения<br>Научио-сосиминоссая<br>Научио-сосиминоссая<br>заяской заякими<br>заяской заякими<br>1 Былопогия (Былол)<br>0 С                                                                                                    | Компонент образовательного   | T FROMATOWA (FROM)           | 0            |           |                         |
| Наушестконниксая 0 о<br>Основы религиссяных культур и<br>Основы религиссяных культур и<br>Стактов и леминика (клагекц)<br>1 Былопогия (Былол) 0 о                                                                                                    | учреждения<br>Наука 2.0      | 1 Информатика и ИКТ (Инф.    | 1            |           |                         |
| Основы религиозных культур и<br>Светской этики<br>1 Биология (Биол.) 0 П                                                                                                    | Научно-техническая           | 1 математика (матем.)        | 0            |           |                         |
| Светской этики 0 0                                                                                                    | Основы религиозных культур и | Ec                           | тествознание |           |                         |
|                                                                                                    | светской этики               | 1 Биология (Биод.)           | 0            |           |                         |
| Coortenant (approx                                                                                                    | социально-гуманитарный       | 1 Peoreadure (Peore)         |              |           |                         |

- Подгруппы используются, если класс делится на две подгруппы для изучения одного и того же предмета с одинаковым количеством часов.
- Деление на подгруппы необходимо при использовании индивидуально учебного плана для обучения с разным количеством часов, если ИУП прикрепляется в хранилище документов.

| ) Предметы/Редактировать                                      | свойства предмета             |   |
|---------------------------------------------------------------|-------------------------------|---|
| на вернуться Вернуться С во С во С во С во С во С во С во С в | сстановить                    |   |
| Основная информация                                           |                               | ^ |
| Образовательная область:                                      | Математика                    | × |
| Полное название:                                              | Информатика и ИКТ             |   |
| Сокращенное название:                                         | Инф.                          |   |
| Общий предмет:                                                | Информатика и ИКТ             | - |
|                                                               | 🔲 Создать новый общий предмет |   |
|                                                               |                               |   |
| Іодгруппы предмета                                            |                               | ^ |
| • Добавить                                                    |                               |   |
| Нет                                                           |                               |   |
|                                                               |                               |   |
| Треподаватели предмета                                        |                               | ^ |
| • Добавить                                                    | ]                             |   |
| Горина Анна Алексеевна                                        |                               | * |
| Фоменко Александр Сергеевич                                   |                               |   |
|                                                               |                               | * |

| Управление | Планирование | Обучение    | Расписание | Отчеты   |              |                |  |
|------------|--------------|-------------|------------|----------|--------------|----------------|--|
| Пред       | меты/Созда   | ть новую    | подгруппу  | предм    | иета Информа | атика и ИКТ    |  |
|            |              |             | 🗲 Вер      | нуться   | 🗎 Сохранить  | С Восстановить |  |
|            | Полн         | ое название | и Инфор    | матика 1 | группа очная |                |  |
|            | Сокращенн    | ое название | н: Инф. 1  | rp.      |              |                |  |

Если предмет делится на подгруппы, например, информатика, и, кроме того, в классе есть учащиеся, обучающиеся на домашнем обучении, подгрупп по предмету будет уже ТРИ: две обычных и одна для обучающихся на дому

#### Подгруппы по классам и периодам

Обучение → Предметы

чтобы разделить класс на подгруппы:

#### если предмет делится на подгруппы во всех учебных периодах

#### если предмет делится на подгруппы в части учебных периодов

#### 1) Удалить предмет

|   | Управление Планирование | Обучение Расписание Журнал     | Отчеты Ресурсы                                         |                    | 1) | Войти в              | управление планирование | обучение Расписание журнал отчеты Ресурсы |
|---|-------------------------|--------------------------------|--------------------------------------------------------|--------------------|----|----------------------|-------------------------|-------------------------------------------|
|   |                         |                                |                                                        |                    | ±) | БОИТИ В              | Предметы/Редакт         | ировать предмет                           |
| ľ | Предметы                |                                | 7                                                      |                    |    | редактирование       |                         | ← Вернуться Сохранить С Восстановить      |
|   | Вид                     | овить О Добавить О Удалить     |                                                        |                    |    | предмета, щёлкнув по | Класс                   | .4a                                       |
|   | Класс                   | 4a                             | Ŧ                                                      |                    |    | названию предмета.   | Предмет                 | Ин.яз./Английский язык                    |
|   |                         |                                |                                                        |                    |    | На открывшем экране  | Учебный период          | 1 четверть                                |
|   | Название                | Учитель                        | Часы в неделю                                          | истема Отметка для |    |                      |                         | 🕑 2 четверть                              |
|   |                         |                                | 1 четверть 1                                           |                    |    | «Редактировать       |                         | 🔲 3 четверть                              |
|   | Ин.яз./Английский язык  | Ольховская Клавдия Матвеевна • | 2 четверть 1<br>3 четверть 1<br>4 четверть 1           | ная 🔹 🗖            |    | предмет» убрать      | Подгруппа               | 4 четверть           без подгрупп         |
|   | Литература              | Шахова Нина Геннадьевна 🔹      | 1 четверть 1<br>2 четверть 1<br>3 четверть 1<br>Балльн | ная 🔹 🗆            |    | лишние периоды       | Учитель                 | Ольховская Клавдия Матвеевна              |
|   |                         |                                | 4 четверть 🚺                                           |                    |    |                      | Комментарий             |                                           |
|   |                         |                                |                                                        |                    |    |                      |                         |                                           |

2) Добавить подгруппу по кнопке «Добавить». В открывшемся окне «Связать предмет и класс» выбрать предмет, учебный период, подгруппу, преподавателя, сохранить. Повторить для второй подгруппы. При наличии – для третьей.

| Управление Планирование Обу       | чение Расписание Журнал Отчет  | ы Ресурсы                                  |                       |                         | Управление Планирование | Обучение Расписание Журкал Отчеты Ресурсы         |
|-----------------------------------|--------------------------------|--------------------------------------------|-----------------------|-------------------------|-------------------------|---------------------------------------------------|
| 🔄 Предметы                        |                                |                                            |                       |                         | 🔄 Предметы/Связат       | ъ предмет и класс                                 |
| К Сохранить С Восстановит         | ъ 🖸 Добавить 🗢 Удалить         |                                            |                       |                         |                         | ← Вернуться Всохранить Сохранить                  |
| Вид                               | о классам                      | •                                          |                       |                         | Класс                   | 4a                                                |
| Класс 4а                          | a                              | •                                          |                       |                         | Предмет                 | Ин.яз./Английский язык                            |
|                                   |                                |                                            |                       |                         | Учебный период          | 🔲 1 четверть                                      |
| Название                          | Учитель                        | Часы в неделю                              | Система<br>оценивания | Отметка для<br>удаления |                         | 2 четверть                                        |
| Ин.яз./Английский язык            | Ольховская Клавдия Матвеевна 🔻 | 1 четверть <b>1</b><br>2 четверть <b>1</b> | Балльная              | •                       |                         | <ul> <li>Зчетверть</li> <li>4 четверть</li> </ul> |
| Ин.яз./Английский язык/1 гр. англ | Ольховская Клавдия Матвеевна 🔻 | 3 четверть 1<br>4 четверть 1               | Балльная              | •                       | Подгруппа               | 1 группа Английский язык                          |
| Ин.яз./Английский язык/2 гр. англ | Петров Николай Тихонович 🔹 🔻   | 3 четверть <b>1</b><br>4 четверть <b>1</b> | Балльная              | •                       | Учитель                 | Ольховская Клавдия Матвеевна                      |

## Домашнее обучение

#### Варианты учёта обучающихся на домашнем обучении

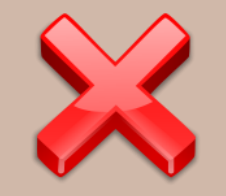

Первый вариант - Внести учащихся как прикреплённых к ОО. Поскольку за процесс обучения учащегося, находящегося на домашнем обучении, в отличие от семейного или самообразования, полностью отвечает школа, вести журнал оценок и посещаемости на него необходимо. В этом варианте необходимо вести бумажный журнал. Данный вариант департамент образования не рекомендует.

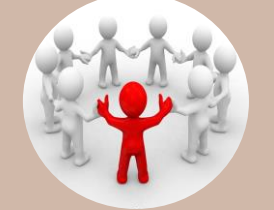

Второй вариант подходит, если программа обучения учащегося, обучающего на дому, не сильно отличается от программы остального класса. Учащийся зачисляется в обычный класс. В его карточке выбирается форма обучения «индивидуальная на дому». Индивидуальный учебный план загружается в разделе Ресурсы –> Документы. По предметам, которые он изучает, вносятся оценки. По предметам, которые он не изучает, проставляется «осв.»

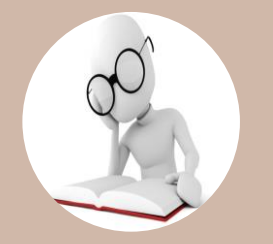

Третий вариант – деление класса на группы учащихся, где в одной группе будет только учащийся, обучающийся на домашнем обучении, во второй – все остальные. В этом случае используется Индивидуальный учебный план.

## Индивидуальный учебный план

#### Категории обучающихся по индивидуальному учебному плану

- **П** получающие **профильное** среднее общее образование;
- **Д** дети, проявившие **выдающиеся способности**;
- **О** дети с ограниченными возможностями здоровья;
- обучающиеся, не ликвидировавшие в установленные сроки академическую задолженность, по заявлению их родителей (законных представителей);
- **В** АИС СГО интерфейс ИУП может использоваться для классов, включающих обучающихся по адаптированной программе.

## Учебный план Планирование -> Учебный план

| Учебный план                 |                |    |    |    |    |     |     |     |      |     |     |     |           |    |    |     |     |      |       |                   |
|------------------------------|----------------|----|----|----|----|-----|-----|-----|------|-----|-----|-----|-----------|----|----|-----|-----|------|-------|-------------------|
|                              |                |    |    |    |    |     |     |     |      |     |     |     |           |    |    |     |     |      |       |                   |
| Период                       | Ступени        |    |    |    |    | E   | Зид |     |      |     |     |     |           |    |    | Гру | ynn | ыл   | ред   | цметов            |
| 1 четверть 🔻                 | Все            |    |    |    | 3  | •][ | По  | кла | icca | м   |     |     |           |    | •  | E   | ывс | одит | гь то | олько название гр |
|                              |                | 1  |    |    |    |     | 06  | бще | 06)  | pas | ова | тел | ьн        | ый |    |     |     | 11   |       | 1                 |
| Предмет                      |                |    | 1  |    | 2  |     | 5   | 4   | ŧ    | 1   | 5   |     | 5         | 1  | 7  | 1   | B   | 9    | Ð     | -                 |
|                              |                | 1a | 16 | 2a | 26 | 3a  | 36  | 4a  | 46   | Sa  | 56  | 6a  | 99        | Та | 76 | 8a  | 86  | 9a   | 96    |                   |
| Общая педагогическая н       | нагрузка:      | 9  | 9  | 9  | 9  | 12  | 12  | 13  | 13   | 16  | 16  | 18  | 18        | 22 | 22 | 22  | 22  | 22   | 22    | A                 |
|                              | плановая:      | 2  | 21 | 2  | 3  | 2   | 3   | 2   | 3    | 2   | 9   | 3   | 0         | 3  | 2  | 3   | 3   | 3    | 3     |                   |
| Предельно допустимая нагрузк | а фактическая: | 9  | 9  | 9  | 9  | 11  | 11  | 12  | 12   | 15  | 15  | 17  | 17        | 21 | 21 | 21  | 21  | 21   | 21    | -                 |
|                              | плановая:      | 1  | .5 | 2  | 0  | 2   | 0   | 2   | 0    | 2   | 5   | 2   | 9         | 3  | 0  | 3   | 0   | 3    | 0     | -                 |
| Федеральный компонент        | фактическая:   | 9  | 9  | 9  | 9  | 11  | 11  | 12  | 12   | 15  | 15  | 17  | 17        | 21 | 21 | 21  | 21  | 21   | 21    |                   |
| Филология                    |                |    |    |    |    |     |     |     |      |     |     |     | · · · · · |    |    |     |     |      |       | -                 |
| Английский язык              |                |    |    |    |    | 1   | 1   | 1   | 1    | 1   | 1   | 1   | 1         | 1  | 1  | 1   | 1   | 1    | 1     | -                 |
| Литература                   |                |    |    | 1  | 1  | 1   | 1   | 1   | 1    | 1   | 1   | 1   | 1         | 1  | 1  | 1   | 1   | 1    | 1     |                   |
| Иностранные языки            |                |    |    |    |    | 1   | 1   | 1   | 1    | 1   | 1   | 1   | 1         | 1  | 1  | 1   | 1   | 1    | 1     |                   |
| Русский язык                 |                | 1  | 1  | 1  | 1  | 1   | 1   | 1   | 1    | 1   | 1   | 1   | 1         | 1  | 1  | 1   | 1   | 1    | 1     |                   |

| Учебный план                  |              |     |       |      |      |    |     |     |      |     |      |     |     |     |    |    |                         |    |       |           |
|-------------------------------|--------------|-----|-------|------|------|----|-----|-----|------|-----|------|-----|-----|-----|----|----|-------------------------|----|-------|-----------|
| R Сохранить C Восстанов       | вить О Доб   | ав⊧ | 1ТЬ I | łarp | рузн | κy | (   | • • | чис  | тит | ь уч | ебн | ный | пла | ан | j  |                         |    |       |           |
| Териод                        | Тупени       |     |       |      |      |    | Вид |     |      |     |      |     |     |     |    | Γp | vnn                     | ып | ред   | метов     |
| 1 четверть 🔻                  | Bce          |     |       |      | 2    | •  | Пс  | кла | acca | м   |      |     |     |     |    | E  | Выводит<br>8 5<br>8 8 5 |    | гь ве | се предме |
|                               |              |     |       |      |      |    | 08  | БЩе | 206  | раз | ова  | тел | ьн  | ый  |    |    |                         |    |       | ]         |
| Предмет                       |              |     | 1     | 1    | 2    |    | 3   | 1   | 4    | 1   | 5    |     | 5   |     | 7  | 1  | в                       |    | •     |           |
|                               |              | 1a  | 16    | 2a   | 26   | 3a | 36  | 4a  | 46   | 5a  | 56   | 6a  | 99  | Ja  | 76 | 8a | 86                      | 9a | 96    |           |
| Общая педагогическая н        | агрузка:     | 9   | 9     | 9    | 9    | 12 | 12  | 13  | 13   | 16  | 16   | 18  | 18  | 22  | 22 | 22 | 22                      | 22 | 22    |           |
|                               | плановая:    | 8   | 21    | 2    | 3    | 2  | 3   | 2   | 23   | 2   | 9    | 3   | 0   | 3   | 2  | 3  | 3                       | 3  | 3     |           |
| предельно допустимая нагрузк  | фактическая: | 9   | 9     | 9    | 9    | 11 | 11  | 12  | 12   | 15  | 15   | 17  | 17  | 21  | 21 | 21 | 21                      | 21 | 21    |           |
| Concernant un vie vourrouteur | плановая:    | 1   | 15    | 2    | 0    | 2  | 0   | 7   | 0    | 2   | 5    | 2   | 9   | 3   | 0  | 3  | 0                       | 3  | 0     |           |
| федеральный компонент         | фактическая: | 9   | 9     | 9    | 9    | 11 | 11  | 12  | 12   | 15  | 15   | 17  | 17  | 21  | 21 | 21 | 21                      | 21 | 21    |           |
| Филология                     |              |     |       |      |      |    |     |     |      | -   |      |     |     |     |    |    |                         |    |       |           |
| Английский язык               |              |     |       | 1    |      | 1  | 1   | 1   | 1    | 1   | 1    | 1   | 1   | 1   | 1  | 1  | 1                       | 1  | 1     |           |
| Литература                    |              |     |       | 1    | 1    | 1  | 1   | 1   | 1    | 1   | 1    | 1   | 1   | 1   | 1  | 1  | 1                       | 1  | 1     |           |
| Немецкий язык                 |              |     | 1     |      | 1    | 1  | 1   | 1   | 1    | 1   | 1    | 1   | 1   | 1   | 1  | 1  | 1                       | 1  | 1     | -         |
| Русский язык                  |              | 1   | 1     | 1    | 1    | 1  | 1   | 1   | 1    | 1   | 1    | 1   | 1   | 1   | 1  | 1  | 1                       | 1  | 1     | •         |
| 2                             |              |     | 1     | t –  | r -  | 1  |     |     |      |     |      |     |     |     |    | 1  |                         |    |       |           |

## Индивидуальный учебный план Планирование ЭИндивидуальный учебный план

| 🕅 Сохранить 🖸 Восстан     | овить    | • Добавить н                       | агр | узк | /  | C   | 0      | нист | ить | уч  | эбный пла   |
|---------------------------|----------|------------------------------------|-----|-----|----|-----|--------|------|-----|-----|-------------|
| Териод                    | Ступени  |                                    |     |     | Л  | руп | пы     | пре  | дме | ето | 8           |
| 1 четверть 🔹              | Bce      |                                    |     | ۲   |    | Выя | зоді   | ить  | все | пре | дметы из гр |
|                           |          |                                    | [   | 1   | .0 | _   | 1      | 1    | 1   |     | 1           |
| Предм                     | T        |                                    | 9   | -   | >  | d   | 10     | -    | >   | a   | •           |
|                           |          | плановая:                          | 1   | 2   | 5  |     |        |      | 5   |     | -           |
| Федеральный, обязательные | предметы | фактическая:                       | 17  | 6   |    | 8   | 17     | 6    |     | E.  |             |
| Филология                 |          | In the second second second second |     |     |    |     | 100000 |      | _   |     | 1           |
| Русский язык              |          |                                    | 1   |     |    | 1   | 1      |      |     |     |             |
| Литература                |          |                                    | 1   |     |    |     | 1      |      |     |     | 1           |
| Английский язык           |          |                                    | 1   |     |    |     | 1      |      |     |     | 1           |
| Математика                |          |                                    |     |     |    |     |        |      |     |     |             |
| Алгебра                   |          |                                    | 1   |     |    |     | 1      |      |     |     | 1           |
| Геометрия                 |          |                                    | 1   |     |    |     | 1      |      |     |     |             |
| Информатика и ИКТ         |          |                                    | 1   |     |    |     | 1      |      |     |     |             |
| Естествознание            |          |                                    |     |     |    |     |        |      |     |     |             |
| Биология                  |          |                                    | 1   | 2   |    |     | 1      | 2    |     |     | 1           |
| География                 |          |                                    | 1   |     |    |     | 1      |      |     |     | ]           |
| Физика                    |          |                                    | 1   | 2   |    |     | 1      | 2    |     |     |             |
| Химия                     |          |                                    | 1   | 2   |    |     | 1      | 2    |     |     |             |
| Обществознание            |          |                                    |     |     |    |     |        |      |     |     | П           |
| История                   |          |                                    | 1   |     |    | 1   | 1      |      |     | ĺ.  |             |
| Обществознание            |          |                                    | 1   |     |    |     | 1      |      |     |     | 1           |
| Физическая культура       |          |                                    |     |     |    |     |        |      |     |     |             |
| Физкультура               |          |                                    | 1   |     |    |     | 1      |      |     |     |             |
| Технология                |          |                                    |     |     |    |     |        |      |     |     |             |
| Технология                |          |                                    | 1   |     |    |     | 1      |      |     |     | -           |
| Чепиение                  |          |                                    | 1   |     |    | 1   | 1      | 1    |     |     |             |

## Нагрузка Планирование → Нагрузка

При использовании Индивидуального учебного плана необходимо заполнить Предельные нагрузки ИУП для параллелей, в которых используется индивидуальный учебный план. Дополнительные компоненты добавляются по кнопке «Добавить».

|                                                                                                    | 2122 |              |      |              |        |                         | _                          |                     |                         |         |                          |                          | -  |
|----------------------------------------------------------------------------------------------------|------|--------------|------|--------------|--------|-------------------------|----------------------------|---------------------|-------------------------|---------|--------------------------|--------------------------|----|
| Предельные нагрузки учебного плана                                                                                                    |      |              |      |              |        |                         |                            |                     |                         |         |                          |                          | È  |
| редельные нагрузки                                                                                                    |      |              |      |              |        |                         |                            |                     |                         |         |                          |                          | j) |
| Сохранить С Восстановить О Добавить                                                                                                    |      |              |      |              |        |                         |                            |                     |                         |         |                          |                          |    |
| Компонент                                                                                                    |      |              |      |              | Кол    | ичество                 | насов по                   | паралл              | елям                    |         |                          |                          |    |
|                                                                                                    | 0    | 1            | 2    | 3            | 4      | 5                       | 6                          | 7                   | 8                       | 9       | 10                       | 11                       | 12 |
| редельно допустимая нагрузка                                                                                                    |      | 21           | 26   | 26           | 26     | 32                      | 33                         | 35                  | 36                      | 36      | 37                       | 37                       |    |
| Редеральный                                                                                                    |      | 18           | 23   | 23           | 23     | 29                      | 30                         | 32                  | 33                      | 33      | 34                       | 34                       |    |
| егиональный                                                                                                    |      | 2            | 2    | 2            | 2      | 2                       | 2                          | 2                   | 2                       | 2       | 2                        | 2                        |    |
|                                                                                                    |      |              |      | 1            | 1      |                         |                            |                     |                         |         |                          |                          |    |
| Ікольный                                                                                                    |      | 1            | 1    | 1            | 1      | 1                       | 1                          | 1                   | 1                       | 1       | 1                        | 1                        |    |
| ікольный<br>Всего (часов в неделю):                                                                                                    |      | 1 21         | 1 26 | 1 26         | 26     | 32                      | 33                         | 35                  | 1 36                    | 1 36    | 37                       | 37                       |    |
| Цкольный<br>Всего (часов в неделю):<br>редельные нагрузки ИУП<br>К Сохремила<br>С Восстановита<br>Компонент                                                           |      | 1 21         | 1 26 | 1 26         | 1 26   | 1<br>32                 | 1 33                       | 1 35                | 1 36                    | 1 36    | 37                       | 37                       |    |
| Зкольный<br>Всего (часов в неделю):<br>редельные нагрузки ИУП<br>С Восстановить<br>С Восстановить<br>Компонент                                                        |      | 1 21         | 1 26 | 1 26         | 1 26   | 1<br>32<br>Количес      | 1<br>33                    | 1<br>35<br>8 no nap | 1<br>36<br>аллеляк      | 1 36    | 1 37                     | 1 37                     | 17 |
| Школьный<br>Всего (часов в неделю):<br>редельные нагрузки ИУП<br>С Восстановить<br>С Восстановить<br>Компонент<br>Dедеральный, обязательные предметы                  |      | 1 21 0       | 1 26 | 2            | 1 26 3 | 1<br>32<br>Количес<br>4 | 1<br>33<br>пво часо<br>5 ( | 1<br>35<br>8 no nap | 1<br>36<br>аллелян<br>8 | 1<br>36 | 1<br>37<br>10<br>35      | 1<br>37<br>11<br>35      | 12 |
| Цкольный<br>Всего (часов в неделю):<br>редельные нагрузки ИУП<br>с Восстановить<br>Компонент<br>Редеральный, обязательные предметы<br>Редеральный, предметы по выбору |      | 1<br>21<br>0 | 1 26 | 1<br>26<br>2 | 1 26 3 | 1<br>32<br>Количес<br>4 | 1<br>33<br>ГВО ЧАСО<br>5 ( | 1<br>35<br>8 no nap | 1<br>36<br>аллелян<br>8 | 1<br>36 | 1<br>37<br>10<br>35<br>2 | 1<br>37<br>11<br>35<br>2 | 12 |

## Предметы по классам и периодам Обучение → Предметы

| равление Планирование | Обучение Расписание Журнал  | і Отчеты Ресу                                                | рсы                   |                         |
|-----------------------|-----------------------------|--------------------------------------------------------------|-----------------------|-------------------------|
| Предметы              |                             |                                                              |                       |                         |
| К Сохранить С Восст   | ановить 🛇 Добавить 🗢 Удали  | ть                                                           |                       |                         |
| зид                   | По классам                  |                                                              | •                     |                         |
| Сласс                 | 1a                          |                                                              | •                     |                         |
| Название              | Учитель                     | Часы в неделю                                                | Система<br>оценивания | Отметка для<br>удаления |
| Русский язык          | Белов Егор Николаевич 🔻     | 1 четверть 1<br>2 четверть 1<br>3 четверть 1<br>4 четверть 1 | Не оценивается •      |                         |
| Чтение                | Пашинина Мария Олеговна     | 1 четверть 1<br>2 четверть 1<br>3 четверть 1<br>4 четверть 1 | Не оценивается •      |                         |
| Математика            | Чеботарёва Лилия Алексеевна | 1 четверть 1<br>2 четверть 1<br>3 четверть 1<br>4 четверть 1 | Не оценивается •      |                         |
| Окружающий мир        | Никитина Диана Зиновьевна   | 1 четверть 1<br>2 четверть 1<br>3 четверть 1<br>4 четверть 1 | Не оценивается •      |                         |
| Природоведение        | Гришина Елена Борисовна     | 1 четверть 1<br>2 четверть 1<br>3 четверть 1<br>4 четверть 1 | Не оценивается •      |                         |
| Физкультура           | Маслов Антон Яковлевич      | 1 четверть 1<br>2 четверть 1<br>3 четверть 1<br>4 четверть 1 | Не оценивается •      |                         |
| Технология            | Яблоков Иван Сергеевич 🔻    | 1 четверть 1<br>2 четверть 1<br>3 четверть 1<br>4 четверть 1 | Не оценивается •      |                         |
|                       | -                           | 1 четверть 1<br>2 четверть 1                                 |                       | _                       |

📢 Предметы/Редактировать предмет

|                | ← Вернуться В Сохранить С Восстановить             |   |
|----------------|----------------------------------------------------|---|
| Класс          | 4a                                                 |   |
| Предмет        | Ин.яз./Английский язык                             |   |
| Учебный период | 🗹 1 четверть                                       |   |
|                | <ul> <li>2 четверть</li> <li>3 четверть</li> </ul> |   |
|                | 🔲 4 четверть                                       |   |
| Подгруппа      | без подгрупп                                       | ÷ |
| Учитель        | Ольховская Клавдия Матвеевна                       |   |

## Предмето-группы Обучение → Предметы

- имеют уровни освоения;
- могут включать учащихся разных параллелей;
- □ добавляются в раздел Обучение → Предметы при сохранении ИУП автоматически;
- □ Возможно создать любое количество предмето-групп одного уровня освоения;
- в разных предмето-группах могут быть разные преподаватели;
- **О** учащиеся, зачисленные в разные предмето-группы, будут отображаться в разных журналах;
- дополнительные предмето-группы добавляются вручную по кнопке «Добавить»;
- названия предмето-групп можно изменять

|           | азван     | ия предмет          | лара     |                | спліб.   | Управлени   | е Планировани     | ие Обучен    | ние Расписание Жу   | урнал Отчеты        | Ресурсы       |            |             |
|-----------|-----------|---------------------|----------|----------------|----------|-------------|-------------------|--------------|---------------------|---------------------|---------------|------------|-------------|
|           |           |                     |          |                |          | 🔄 Пре       | едметы            |              |                     |                     |               |            |             |
|           |           |                     |          |                |          | 🛤 Coxy      | С Вос             | становить    | • Добавить          | далить              |               |            |             |
|           |           |                     |          |                |          | Вид         |                   | По к         | классам             |                     | •             |            |             |
|           |           |                     |          |                | Класс\Па | араллель    | 10 -              | 10 *         |                     | •                   |               |            |             |
|           |           |                     |          |                |          | Предмет     | r                 | Биол         | логия               |                     | •             |            |             |
|           |           |                     |          |                |          | н           | звание            |              | Учитель             | Уровень             | Часы в неделю | Система    | Отметка для |
| 🔄 Предмет | гы/Редакт | гировать предмет    |          |                |          | Биологи     | я/Базовый А       | Мирович Я    | на Элуардовна 🗸     | освоения<br>Базовый | 1 четверть    | оценивания | удаления    |
|           |           | 🗲 Вернуться 🛛 阔 Со  | охранить | С Восстановить |          | Биологи     | я/Базовый Б       | Нескреба №   | Иаргарита Львовна 🔻 | Базовый             | 1 четверть 🚺  | Балльная • |             |
|           | _         |                     |          |                |          | Биологи     | я/Базовый В       | Лопухов Ол   | лег Иванович 🔹      | Базовый             | 1 четверть 🕦  | Балльная 🔻 |             |
| 1         | Параллель | 1                   |          |                |          | Биологи     | ія/П              | Мирович Я    | на Эдуардовна 🔹     | Профильный          | 1 четверть 🚺  | Балльная 🔻 |             |
|           |           | ☑ 10                |          |                |          | Биологи     | ія/Проф           | Мирович Я    | на Эдуардовна 🔹 🔻   | Профильный          | 1 четверть 🚺  | Балльная 🔻 |             |
|           | L         | □ 11                |          |                |          | 1 четвер    | оть. Итого 👩 ча   | сов в недел  | пю                  |                     |               |            |             |
|           | Предмет   | Биология            |          |                |          |             | — В предмето-груг | ппе нет учен | иков                |                     |               |            |             |
|           | Уровень   | Базовый             |          |                |          |             | •                 |              |                     |                     |               |            |             |
|           | Название  | Биология            |          |                |          | / Базовый В |                   |              |                     |                     |               |            |             |
|           |           |                     |          |                |          | basebain b  |                   |              |                     |                     |               |            |             |
| Учебн     | ый период | 1 четверть          |          |                |          |             |                   |              |                     |                     |               |            |             |
|           |           | 2 четверть          |          |                |          |             |                   |              |                     |                     |               |            |             |
|           |           | з четверть          |          |                |          |             |                   |              |                     |                     |               |            |             |
|           |           | 🔲 4 четверть        |          |                |          |             |                   |              |                     |                     |               |            |             |
|           | Учитель   | Лопухов Олег Иванов | ич       |                |          |             | •                 |              |                     |                     |               |            |             |
|           |           |                     |          |                |          |             |                   |              |                     |                     |               |            |             |

## Наполнение

## – предмето-групп и подгрупп -

Обучение → Подгруппы

| Управле   | ение Планирование   | Обучение Расписан | ие Отчеты                  |            |       |   |
|-----------|---------------------|-------------------|----------------------------|------------|-------|---|
| <) K      | ласс и подгруппь    | 1                 |                            |            |       |   |
| R c       | сохранить С Восстан | овить             |                            |            |       |   |
| класс     | Параллель           | Период            | Предмет                    | Уровень    | Класс |   |
| 11 *      |                     | 1 четверть        | Биология                   | Профильный | ▼ 11r | • |
| N=<br>n/n | Имя на экране       | Бис<br>(Мирович 5 | логия/П<br>Іна Эдуардовна) |            |       |   |
|           |                     |                   |                            |            |       |   |
| 1         | Алексеев Максим     | _                 |                            |            |       |   |
| 2         | Алтухов Александр   |                   |                            |            |       |   |
| 3         | Беспятова Надежда   |                   |                            |            |       |   |
| 4         | Бронников Ярослав   |                   |                            |            |       |   |
| 5         | Васенёва Владислава |                   |                            |            |       |   |
| 6         | Волкова Елизавета   |                   |                            |            |       |   |
| 7         | Гаджаева Илона      |                   |                            |            |       |   |
| 8         | Гейн Павел          |                   |                            |            |       |   |
| 9         | Голяков Егор        |                   |                            |            |       |   |
| 10        | Загоруйко Илья      |                   |                            |            |       |   |
| 11        | Ковтун Иван         |                   |                            |            |       |   |
| 12        | Комкова Галина      |                   |                            |            |       |   |
| 13        | Мазур Анастасия     |                   |                            |            |       |   |
| 14        | Мягкова Варвара     |                   |                            |            |       |   |
| 15        | Омельченко Иван     |                   |                            |            |       |   |
| 16        | Павленко Артём      |                   |                            |            |       |   |
| 17        | Пашкина Арина       |                   |                            |            |       |   |
| 18        | Помогаев Даниил     |                   |                            |            |       |   |
| 19        | Свиридова Анжелика  |                   |                            |            |       |   |
| 20        | Табакова Екатерина  |                   |                            |            |       |   |
| 21        | Шиморин Леонид      |                   | 0                          |            |       |   |

| R         | Сохранить 🗸 🗸 Восстан | НОВИТЬ                                                       |                                                             |
|-----------|-----------------------|--------------------------------------------------------------|-------------------------------------------------------------|
| Слас      | :\Параллель           | Период                                                       | Тредмет                                                     |
| 4a        | •                     | 2 четверть 🔻                                                 | Информатика и ИКТ 🔹 🔻                                       |
| N≌<br>п/п | Имя на экране         | Информатика и ИКТ/Инф. дом.<br>(Жиганов Владимир Викторович) | Информатика и ИКТ/Инф. очн.<br>(Жиганов Владимир Викторович |
|           |                       |                                                              |                                                             |
| 1         | Веселовский Вячеслав  |                                                              |                                                             |
| 2         | Лапшин Матвей         | <u></u>                                                      |                                                             |
| 3         | Романов Игорь         |                                                              | 2                                                           |
| 4         | Черепаха Игорь        |                                                              | 2                                                           |
| 5         | Шанявская Валерия     |                                                              |                                                             |

| Класс    | ∖Параллель           | Период                       | Предмет                                  |
|----------|----------------------|------------------------------|------------------------------------------|
| 4a       | •                    | 1 четверть                   | <ul> <li>Ин.яз./Немецкий язык</li> </ul> |
| №<br>п/п | Имя на экране        | Ин.яз./Неі<br>(Жиганов Владі | мецкий язык<br>цимир Викторович)         |
|          |                      |                              |                                          |
| 1        | Веселовский Вячеслав |                              |                                          |
| 2        | Лапшин Матвей        |                              |                                          |
| 3        | Романов Игорь        |                              | <b>Ø</b>                                 |
| 4        | Черепаха Игорь       |                              | 0                                        |
| 5        | Шанявская Валерия    |                              |                                          |

| Класс     | Параллель           | Период             | Предмет                      |   | Уровень    |   | Класс |   |
|-----------|---------------------|--------------------|------------------------------|---|------------|---|-------|---|
| 11*       | •                   | 1 четверть         | Биология                     | • | Профильный | ۲ | Bce   | • |
| N≌<br>π/π | Имя на экране       | Биол<br>(Мирович S | огия/Проф<br>Яна Эдуардовна) |   |            |   |       |   |
| 1         | Алтухов Александр   |                    | Х                            |   |            |   |       |   |
| 2         | Васенёва Владислава |                    | х                            |   |            |   |       |   |
| 3         | Гаджаева Илона      |                    | х                            |   |            |   |       |   |
| 4         | Комкова Галина      |                    | Х                            |   |            |   |       |   |
| 5         | Павленко Артём      |                    | х                            |   |            |   |       |   |
| 6         | Пашкина Арина       |                    | х                            |   |            |   |       |   |
| 7         | Свиридова Анжелика  |                    | Х                            |   |            |   |       |   |

## Время уроков Расписание → Время уроков

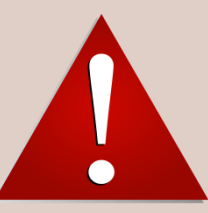

В связи с ограничительными мерами по борьбе с коронавирусной инфекцией в 2020-2021 учебном году для разных параллелей предусмотрена разная продолжительность уроков. Соответственно, необходимо назначить разное расписание звонков разным классам/параллелям/уровням обучения.

#### Расписание – Время уроков – Добавить – дайте название варианту расписания - Добавить

|   | Сетевой Город. Образование<br>СОШ - Тест 10 |                                                 |        |             |        |                             |
|---|---------------------------------------------|-------------------------------------------------|--------|-------------|--------|-----------------------------|
|   | равление Планирование Обучение Распис       | ание Журнал Отчеты Ресурсь                      |        |             |        |                             |
| < | Варианты расписания звонков                 |                                                 |        | Добавить ва | ариант | ×                           |
|   | Сохранить С Восстановить О Добави           | ть 🗘 Удалить                                    |        | Вариант     |        | Старшая школа (10-11 класс) |
|   | Вариант                                     | Назначение вариантов                            | Звонки |             |        |                             |
|   | Основное расписание звонков                 | Образовательная организация<br>Параллели КУП: 1 | Q      |             |        | Отмена                      |
|   | Дополнительное расписание                   | Параллели КУП: 2<br>Классы КУП: 76              | Q      | Исп.        |        |                             |

#### Нажмите на увеличительную лупу напротив названия расписания

| Управление | Планирование      | Обучение  | Расписа | ание Журнал                                     | Отчеты      | Ресурсы |        |                         |
|------------|-------------------|-----------|---------|-------------------------------------------------|-------------|---------|--------|-------------------------|
| 🔄 Вариа    | анты расписа      | ания звон | КОВ     |                                                 |             |         |        |                         |
| 隆 Сохран   | ить С Восстан     | новить    | Добавит | гь 🗘 Удали                                      | ть          |         |        |                         |
|            | Вариан            | г         |         | Назначе                                         | ние вариа   | нтов    | Звонки | Отметка для<br>удаления |
| Начальна   | ая школа (1-4 кла | acc)      |         | Образовательная организация<br>Параллели КУП: 1 |             |         | ଷ୍     | Исп.                    |
| Расписан   | ие для 9 классо   | В         |         | Параллели К<br>Классы КУП:                      | УП: 2<br>76 |         | ଷ୍     | Исп.                    |
| Старшая    | школа (10-11 кл   | асс)      |         |                                                 |             |         | ଷ୍     |                         |

Назначьте время начала и окончания каждого урока, выберите день недели, на который составляется расписание звонков (если расписание подходит всем дням недели – нажмите на кнопку «Применить ко всем дням недели»)

| ИРТ |               | ieren<br>Oll | ой Гор<br>J - Тес | од. Образован<br><b>т 10</b> | ме          |            |                 |                        |                |                |         | 5 августа 2020 г В системе работает 2 👤<br>текущий 2020/2021 уч.год 🛛 🎗 Admin 🛛 🗷 Выход |
|-----|---------------|--------------|-------------------|------------------------------|-------------|------------|-----------------|------------------------|----------------|----------------|---------|-----------------------------------------------------------------------------------------|
| Упр | авлен         | ие           | Планир            | ование Обуче                 | ние Расписа | ние Журнал | Отчеты Ресурсы  |                        |                |                |         |                                                                                         |
| ۲   | ) Bp          | емя          | урок              | ов/Назначи                   | ить время   | роков. Вар | иант расписания | я звонков Старшая школ | а (10-11 класс | )              |         | ମହ ଅବ <b>ହ</b>                                                                          |
|     | N Co:         | фан          | n. (              | 🕽 Восстановить               | О Добавит   | • Удалить  |                 |                        |                |                |         | -Е Применить ко всем дням недели                                                        |
|     | ень н<br>Смен | еделі<br>а   | и<br>№2<br>урока  |                              | понедельник | Время на   | чала            |                        | B              | ремя окончания | Удалить |                                                                                         |
|     | 1             | •            | 1 •               | 08                           | • :         | 00         | •               | 08                     | • : 40         | ۲              | 0       |                                                                                         |
|     | 1             | •][          | 2 •               | 08                           | • :         | 50         |                 | 09                     | • : 30         | ٠              | ٥       |                                                                                         |
|     | 1             | •][          | 3 •               | 09                           | • :         | 35         |                 | 10                     | • : 05         | *              | 0       |                                                                                         |
|     | 1             | •            | 4 •               | 10                           | • :         | 20         |                 | 11                     | • : 00         | ٠              | O       |                                                                                         |
|     | 1             | •            | 5 •               | 11                           | • :         | 05         | •               | 11                     | • : 45         | •              |         |                                                                                         |
|     | 1             | •            | 6 •               | 12                           | • :         | 00         | •               | 12                     | • : 40         | •              | 0       |                                                                                         |
|     | 2             | •            | 1 •               | 14                           | • :         | 00         |                 | 14                     | • : 40         | •              | D       |                                                                                         |

Нажмите сохранить – на вопрос программы отвечаем – ДА - ОК

Вернитесь в раздел Расписание – «Время уроков» - нажмите кнопку «Назначение вариантов»

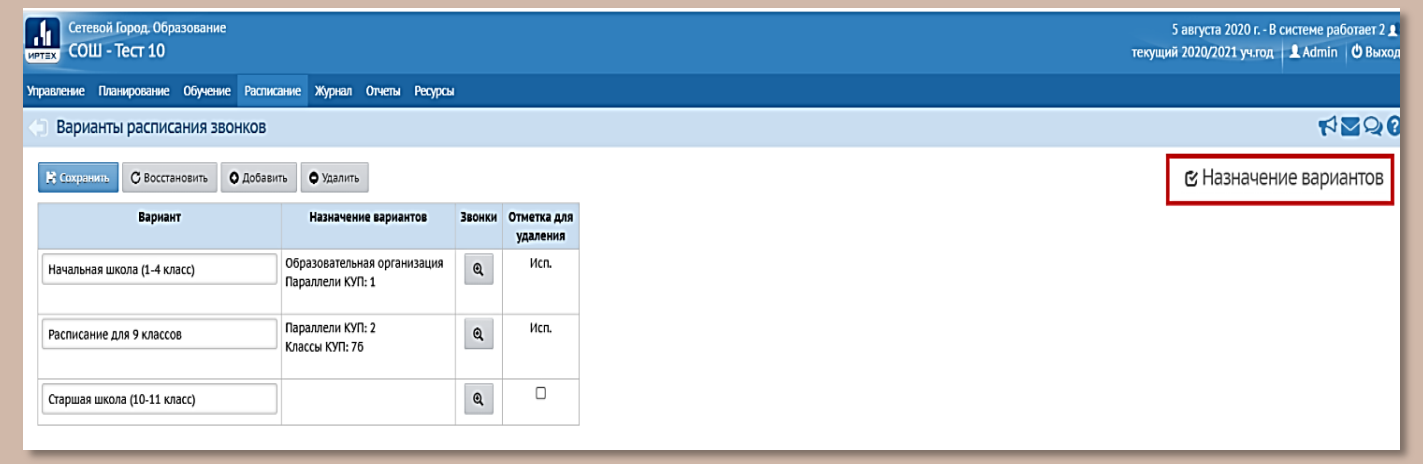

Выберите в графе уровень как будут распределяться варианты расписаний: по классам или по параллелям. Назначьте каждой параллели /классу необходимый вариант расписания – Сохранить – ОК

| Сетевой Город. Образова<br>СОШ - Тест 10          | ние                                                                                     |
|---------------------------------------------------|-----------------------------------------------------------------------------------------|
| Управление Планирование Обуч                      | ение Расписание Журнал Отчеты Ресурсы                                                   |
| Время уроков/Назнач                               | ение вариантов расписания звонков                                                       |
| Сохранить С Восстановите                          |                                                                                         |
| Уровень                                           | Параллели КУП 🔹                                                                         |
| Назначить другой вариант рас<br>расписание уроков | писания звонков можно только для параллели или класса, для которых не создано 🛛 🗙       |
|                                                   |                                                                                         |
| Параллель                                         | Вариант                                                                                 |
| 1                                                 | Основное расписание звонков                                                             |
| 2                                                 | Дополнительное расписание 🗸                                                             |
| 3                                                 | Основное расписание звонков                                                             |
| 4                                                 | Дополнительное расписание                                                               |
| 5                                                 | -                                                                                       |
| 6                                                 | -                                                                                       |
| 7                                                 | Дополнительное расписание                                                               |
| 8                                                 | •                                                                                       |
| 9                                                 | · ·                                                                                     |
| 10                                                | ▼                                                                                       |
| 11                                                | Старшая школа (10-11 класс)                                                             |
|                                                   | Основное расписание звонков<br>Дополнительное расписание<br>Старшая школа (10-11 класс) |

## Расписание

### Расписание -> Составить расписание

Расписание может составляться на интервал или на выбранную неделю. При составлении расписания для предметов с маленькой нагрузкой (например, 0,2) либо выбирается интервал меньше четверти, либо составляется расписание на конкретные недели.

| травление Планировани | е Обучение І | Расписание        | Отчеты                       |  |
|-----------------------|--------------|-------------------|------------------------------|--|
| Назначить врем        | я занятий и  | внести их         | в школьное расписание        |  |
| 🛱 Сохранить 🕶 🖉 Во    | сстановить С | ) Добавить за     | нятие 🗘 Отмена занятий 🗸     |  |
| на выбранную неделю   | 4a           |                   | •                            |  |
| на интервал           | Информат     | Информатика и ИКТ |                              |  |
| Период                | 1 четверть   |                   |                              |  |
| Неделя                | (9.09.19 - 1 | 5.09.19) :3       | • • •                        |  |
| День занятия          | Смена / урок | Кабинет           | Учитель                      |  |
| Нет▼                  | ×            | •                 | Жиганов Владимир Викторович• |  |
|                       |              |                   |                              |  |

| 🛱 Сохранить - С | Восстановить | • Добавить занятие     | • Отмена з | заняти | 1й ▼ |
|-----------------|--------------|------------------------|------------|--------|------|
| Класс\Параллель | 11 *         | 11*                    |            |        |      |
| Предмет         | Биолог       | Биология               |            |        | •    |
| Группа          | Биолог       | Биология/Проф          |            |        | •    |
| Период          | 1 четво      | ерть                   |            |        |      |
| Неделя          | (2.09.1      | (2.09.19 - 8.09.19) :2 |            |        | 0    |

| Дe   | нь занятия | Смена / урок | Кабинет | Учитель                 |
|------|------------|--------------|---------|-------------------------|
| Пн 🔻 | 2.09.19    | 1/1-         | 1 •     | Мирович Яна Эдуардовна▼ |
| Чт ▼ | 5.09.19    | 1/1*         | 1 •     | Мирович Яна Эдуардовна▼ |

| Сохранить - С Восстановить |              | ь О Добавить занятие О Отмена занятий ▼ |                        |  |  |
|----------------------------|--------------|-----------------------------------------|------------------------|--|--|
| Класс\Параллель            | 10*          |                                         | •                      |  |  |
| Тредмет                    | Биология     | 1                                       |                        |  |  |
| руппа                      | Биология     | /Проф                                   | ٣                      |  |  |
| Териод                     | 1 четверт    | Ъ                                       |                        |  |  |
| Чеделя                     | (2.09.19 -   | 8.09.19) :2                             | • • •                  |  |  |
| День занятия               | Смена / урок | Кабинет                                 | Учитель                |  |  |
| Пн 🔻 2.09.19               | 1/1-         | 1 •                                     | Мирович Яна Эдуардовна |  |  |
| ЧT ▼ 5.09.19               | 1/1*         | 1 •                                     | Мирович Яна Эдуардовна |  |  |

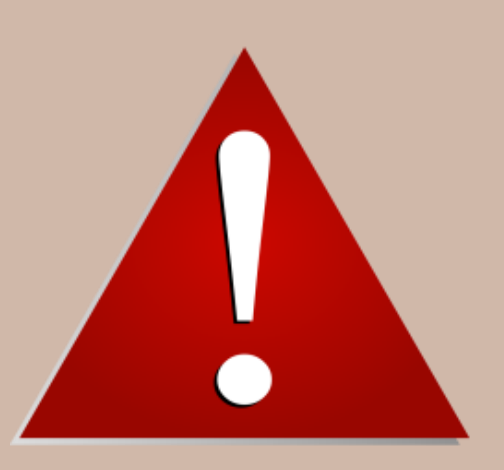

# Информационная безопасность

Обращайте внимание на соблюдение информационной безопасности при работе в системе. Не храните пароли в доступных местах. Не давайте свои пароли другим лицам. Не забывайте выходить из системы, если отходите от компьютера.

# КРАТКИЕ ИТОГИ

- ✓ Проверить выставление итоговых отметок, в том числе второгодникам и учащимся, переведённым с академической задолженностью.
- ✓ Провести сверку и корректировку загруженных в АИС СГО результатов ОГЭ и ЕГЭ выпускников вашей организации; проверить установленное соответствие между учащимися в базе ГИА и учащимися в СГО; в случае необходимости установить соответствие и исправить некорректные соответствия. Соответствие устанавливается в разделе Управление → Итоговая аттестация → Результаты ГИА, страница «Учащиеся, принимавшие участие в ГИА».
- Провести сверку и при необходимости корректировку внесенных в АИС СГО документов с приказами о летнем выбытии. Выбытие из школы осуществляется после перевода в следующий класс.
- ✓ Провести сверку и корректировку внесенных в АИС СГО документов с приказами о выпуске и переводе в следующий класс, в том числе с академической задолженностью.
- Провести сверку и корректировку внесенных в АИС СГО документов с приказами о зачислении/выбытии учащихся с целью предотвращения появления в АИС «Сетевой город. Образование» двойных записей, а также ликвидацию двойных записей в списках учащихся внутри организации и между организациями муниципального образования город Краснодар и Краснодарского края.
- ✓ Зачисление первоклассников в АИС СГО только через АИС «Е-услуги». При зачислении проверять количество зачисленных детей в АИС СГО и АИС «Е-услуги».

Рекомендуемые сроки зачисления/выбытия для всех параллелей:

-выбытие/выпуск из образовательной организации с 01.06.;

-зачисление в образовательную организацию – с 01.09.;

Фактическая дата документа на бумажном носителе указывается в поле «дата распорядительного документа».

- ✓ Все документы о движении учеников находятся в разделе Управление → Движение → Движение учащихся.
- ✓ Проверить профили сотрудников в разделе Управление → Сотрудники.
- ✓ Проверить учебные периоды и информацию о каникулах в разделе Планирование → Учебный год и периоды. Проверить информацию о каникулах в разрезе классов в разделе Планирование → Учебный год и периоды, страница «Каникулы и классы».

- ✓ Проверить профили (специализации) учебного плана в разделе Планирование → Профили.
- ✓ Проверить информацию о классах (профиль, тип, учебный план, классный руководитель) в разделе Обучение
   → Классы.
- ✓ Проверить типы учебных периодов в разделе Планирование → Профили, страница «Типы учебных периодов».
- ✓ Проверить нагрузку и учебные планы в разделах Планирование → Нагрузка и Планирование → Учебный план с учётом последних рекомендаций МОНиМП по КК 47-01-13-17891/19 от 28.08.2019 «О рекомендациях по организации изучения родных языков из числа народов Российской Федерации, в том числе русского как родного, в 2019-2020 учебном году» и письма ГБОУ ИРО КК от 06.06.2019 № 01-20/1838 «Об организации преподавания учебного предмета «Математика» в 10-11-х классах общеобразовательных организаций Краснодарского края».
- ✓ Проверить сведения о предметах, группах предметов, подгруппах, преподавателях предметов в разделе Планирование → Учебный план → Предметы в соответствии с нормативными документами.
- ✓ Проверить корректность расписания уроков в соответствии с особенностями 2020-2021 учебного года в разделе Расписание → Время уроков
- ✓ Проверить актуальность информации об организации в разделе Управление → Сведения о школе (весь раздел).
- ✓ Проверить сведения об учащихся, их родителях (законных представителях) в разделе Управление → Пользователи → Ученики, Родители.
- ✓ 20 сентября загрузить форму ОО-1 в АИС СГО!

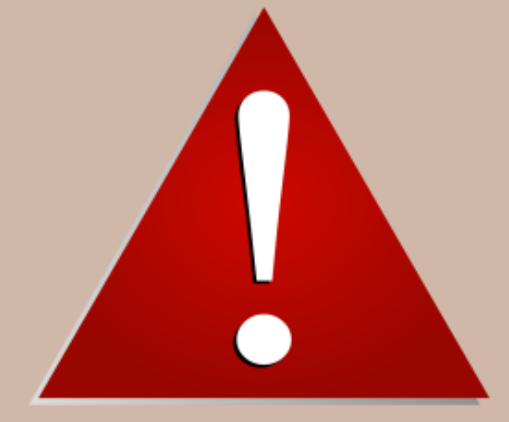

Инструкции, памятки, рекомендации по работе в АИС СГО размещены на сайте МКУ КМУЦИКТ «Старт»:

Проекты → АИС «Сетевой Город. Образование» → Методические материалы, видеоуроки → Общеобразовательные организации